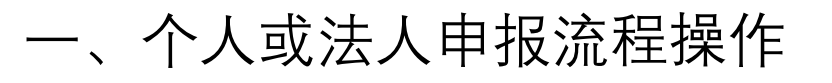

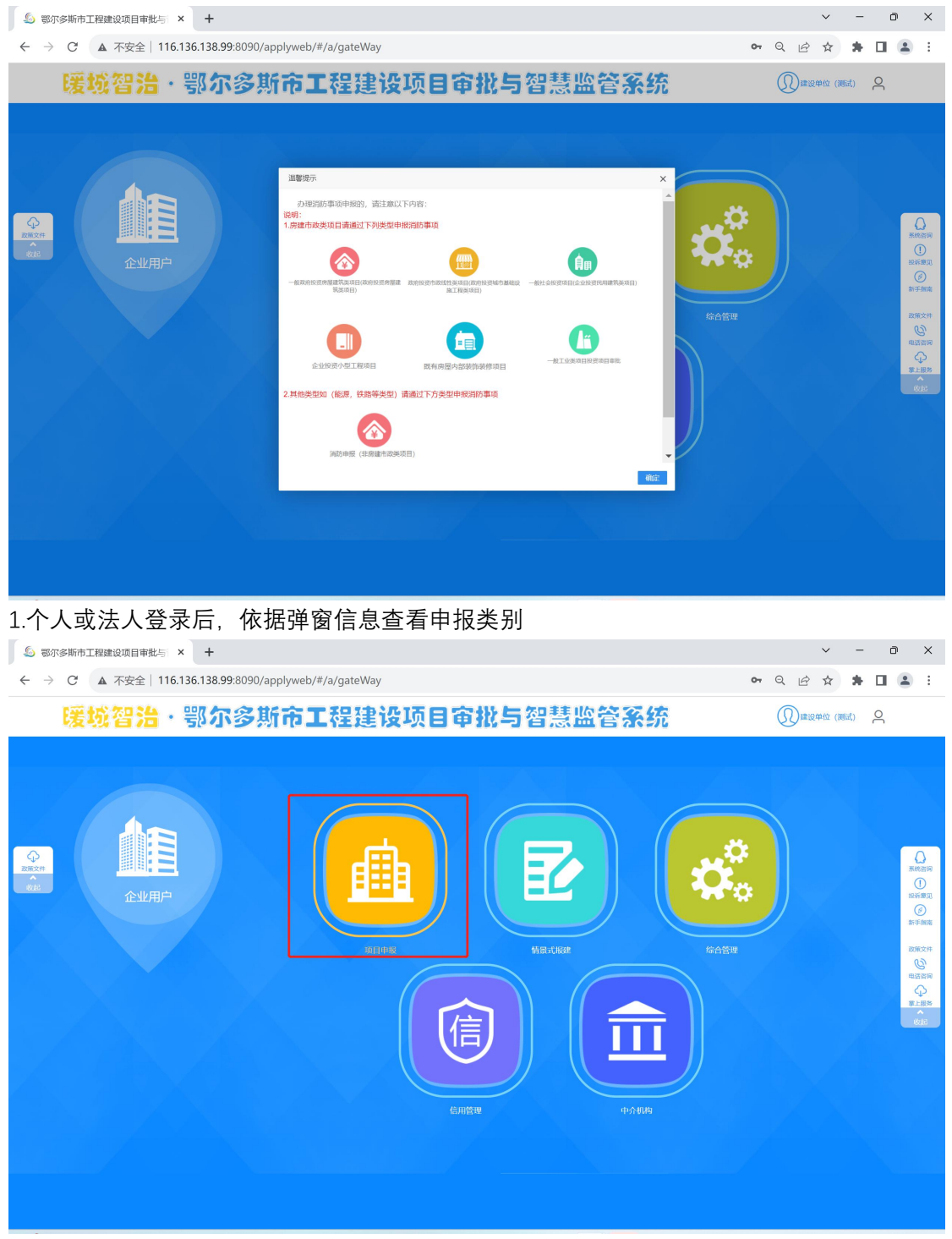

2.从项目申报选择要申报类型

| 🔊 鄂尔多斯市工程建设项目审批与 × +              |                                                                                                    | ✓ - D                        |
|-----------------------------------|----------------------------------------------------------------------------------------------------|------------------------------|
| ← → C ▲ 不安全   116.136.138.99:809  | )/applyweb/#/a/m?navlD=2256&currentProject=项目申报                                                                                                    | ॰ ९ 🖻 🖈 🖬 😩                  |
| <mark>慶城智治・</mark> 鄂尔多斯           | 市工程建设项目审批与智慧监管系统 >====                                                                                                    | 建设单位(测试) - 鸟 前               |
| 项目申报                              |                                                                                                    |                              |
| 一般政府投资房屋建筑失项目(政府投资房屋 政府<br>建筑失项目) | 2211年2月1日<br>2221年2月1日<br>2221年2月1日<br>2211年2月1日<br>2211年2月1日<br>2111年2月1日<br>2111年2月1日<br>2111年2月1日<br>2111年2月1日<br>2111年2月11日<br>2111年2月11日<br>2111年2月11日<br>2111年2月11日<br>2111年2月11日<br>2111年2月11日<br>2111年2月11日<br>2111年2月11日<br>2111年2月11日<br>2111年2月11日<br>2111年2月11日<br>21111111111111111111111111111111 | <b>医有房屋内部装饰装修</b> 项目         |
| -版工业实质目投资项目审批 —                   | 使交通工程失项目申推 (试运行)     一般水利工程失项目申推 (试运行)     一般能源工程失项目申推 (试运行)                                                                                                    | - 般农林牧业工程失项目申能(试运行)          |
| 商品成功的项目                           | 政府投資老田小区改造項目         市政外结审批规项目         通知                                                                                                    | <b>自由</b><br>招投杨备案审批 (未开通勿动) |
| <b>运</b> 照交班(配面中)                 | (金房建市政奥项目)                                                                                                    |                              |
| 项目列表 凌东 Q                         | 审批结果 项目运行图 地图                                                                                                    |                              |
| 1<br>施工許可<br>1<br>12<br>5454      | 已め理 正在功理 未办理 • 抽起                                                                                                    |                              |
| 3.选择类型进行申报                        |                                                                                                    |                              |
| ⑤ 鄂尔多斯市工程建设项目审批与 × +              |                                                                                                    | v - 0                        |
| ← → C ▲ 不安全   116.136.138.99:809  | )/applyweb/#/a/m?navID=2256&currentProject=项目申报                                                                                                    | ॰ ९ 🖻 🖈 🖬 😩                  |
| <mark>慶城智治・</mark> 鄂尔多斯           | 市工程建设项目审批与智慧监管系统 >====                                                                                                    | · 建设单位 (湖市) · 名 合 合          |
| 消防申报 (非房建市改类项目)                   | <u>為段图</u>                                                                                                    |                              |
| 11 申报消防设计审查                       | 内蒙古自治区鄂尔多斯市工程建设项目审批流程[                                                                                                    | 图                            |
| 1000 申报消防验收                       | 一一政府投资房屋建筑类项目-施工许可阶段                                                                                                    |                              |
| 4498299/9788-3611102              |                                                                                                    |                              |
|                                   |                                                                                                    |                              |
| ≪ annum<br>G 72#dith              |                                                                                                    |                              |

4.选择所要申报得消防事项

| 多斯市工程建设项目审批与 ×                                                                                                    | +                                                                                                    |                                                                                                    |                                                                                                    |                                                                                                    |                                                                                                    |
|----------------------------------------------------------------------------------------------------|----------------------------------------------------------------------------------------------------|----------------------------------------------------------------------------------------------------|----------------------------------------------------------------------------------------------------|----------------------------------------------------------------------------------------------------|----------------------------------------------------------------------------------------------------|
| C 🔺 不安全   116.13                                                                                                    | 6.138.99:8090/applyweb/#/a/m?n                                                                                                    | avID=2256&currentP                                                                                                    | roject=项目申报                                                                                                    |                                                                                                    | କ ର 🖻 🖈 🗖                                                                                                    |
| 爰城智治・鄂                                                                                                    | 尔多斯市工程建                                                                                                    | 设项目审批                                                                                                    | 与智慧监行                                                                                                    | 含系统 >项目申报                                                                                                    | 建设单位 (2664) - 🔗 🗢 😭                                                                                                    |
| <b>戊</b> 发送                                                                                                    |                                                                                                    |                                                                                                    |                                                                                                    |                                                                                                    | 表単                                                                                                    |
| 中请事项 中报材料 材料模板                                                                                                    |                                                                                                    |                                                                                                    |                                                                                                    |                                                                                                    | ▲ ▲ 消防设计审查                                                                                                    |
|                                                                                                    | 消防设计                                                                                                    | 审查申报信息确认表                                                                                                    |                                                                                                    |                                                                                                    |                                                                                                    |
| 项                                                                                                    | 目代码*                                                                                                    | 验证项目赋                                                                                                    | 5 生成项目代码                                                                                                    |                                                                                                    |                                                                                                    |
| 项目                                                                                                    | 3类型 → 未成码                                                                                                    | 选择归属地                                                                                                    | 无项目代码点击生成                                                                                                    |                                                                                                    |                                                                                                    |
| 项                                                                                                    | 自名标<br>目地址 •                                                                                                    |                                                                                                    |                                                                                                    |                                                                                                    |                                                                                                    |
| 1973                                                                                                    | 電旗区 *                                                                                                    | ✓ 立项类型 *                                                                                                    | ~                                                                                                    |                                                                                                    |                                                                                                    |
| II                                                                                                    | 星代码 <sup>*</sup>                                                                                                    | 代码获取日期*                                                                                                    |                                                                                                    |                                                                                                    |                                                                                                    |
| 18                                                                                                    | 昭称 -                                                                                                    | ()))(おどし)を行わる。                                                                                                    | ~                                                                                                    |                                                                                                    |                                                                                                    |
| 107                                                                                                    | 2.5.5.2<br>2来源 *                                                                                                    | 项目资金属性                                                                                                    | ~                                                                                                    |                                                                                                    |                                                                                                    |
| ×1                                                                                                    | 载评估 * 🗸 🗸                                                                                                    | 1 土地带方案*                                                                                                    | ~                                                                                                    |                                                                                                    |                                                                                                    |
| 土地获得                                                                                                    | X万式 * 🗸                                                                                                    | · 宗地编号                                                                                                    |                                                                                                    |                                                                                                    |                                                                                                    |
| 用用                                                                                                    | 別衣掘                                                                                                    | TRATICUMA                                                                                                    |                                                                                                    |                                                                                                    |                                                                                                    |
| KUFF                                                                                                    | Istia 🖬 🗮                                                                                                    | 拟建成时间                                                                                                    |                                                                                                    |                                                                                                    |                                                                                                    |
| 投资规模                                                                                                    | (万元)*                                                                                                    | 用地規模 (M <sup>2</sup> )*                                                                                                    |                                                                                                    |                                                                                                    |                                                                                                    |
| [五片                                                                                                    | F行业 25月13月7世                                                                                                    | 建设规模 (M <sup>2</sup> )                                                                                                    |                                                                                                    |                                                                                                    |                                                                                                    |
| 200.0                                                                                                    | KL3D                                                                                                    |                                                                                                    |                                                                                                    |                                                                                                    |                                                                                                    |
|                                                                                                    |                                                                                                    |                                                                                                    |                                                                                                    |                                                                                                    |                                                                                                    |
| 建设单                                                                                                    | 位名称*                                                                                                    |                                                                                                    |                                                                                                    |                                                                                                    |                                                                                                    |
| 建设单                                                                                                    | 位地址                                                                                                    |                                                                                                    |                                                                                                    |                                                                                                    |                                                                                                    |
| 统一信用                                                                                                    | 9fta9 *                                                                                                    |                                                                                                    |                                                                                                    |                                                                                                    |                                                                                                    |
|                                                                                                    |                                                                                                    |                                                                                                    |                                                                                                    |                                                                                                    |                                                                                                    |
| 雪两张所要申                                                                                                    | 概得表单。(以)                                                                                                    | 肖防设计审                                                                                                    | 查为例)                                                                                                    |                                                                                                    | •                                                                                                    |
| 一<br>司两张所要申<br>S斯市工程建设项目审批与 ×                                                                                                    | ₩₩<br>₩得表单。(以泝<br>+                                                                                                    | 肖防设计审                                                                                                    | 查为例)                                                                                                    |                                                                                                    |                                                                                                    |
|                                                                                                    | eex.<br>Heex.<br>Heex.<br>+<br>6.138.99:8090/applyweb/#/a/m?n                                                                                                    | 当防设计审<br>avID=2258&currentP                                                                                                    | 查为例)<br>roject=综合管理                                                                                                    | ~ 7 /*                                                                                                    | · · · · · · · · · · · · · · · · · · ·                                                                                                    |
| 第<br>第<br>第<br>第<br>第<br>第<br>第<br>第<br>第<br>第<br>第<br>第<br>第                                                                                                    | tex.<br>tex.<br>tex.<br>おる138.99:8090/applyweb/#/a/m?n<br>な多斯市工程建                                                                                                    | 当防设计审<br>avID=2258&currentP<br>设项目审批                                                                                                    | 查为例)<br><sup>roject-综合管理</sup><br>: <b>与</b> 智慧监谷                                                                                                    | <b>答系统 ⊁</b> ≈68₩                                                                                                    | ・ - C<br>マー C 公 な ま 日<br>P20402 (MSC) - Q 空 Q の                                                                                                    |
| は田<br>雪两张所要申<br>多斯市工程建设项目申批5 ×<br>C A 不安全   116.13<br>学校 啓 読 ・ 等の<br>同年9 C 22<br>日日の 100                                                                                                    | <sup>(88)、</sup><br>H電A、<br>HTT<br>4<br>6.138.99:8090/applyweb/#/a/m?n<br><mark>尔多斯市工程建</mark>                                                                                                    | 当防设计审<br>avID=2258&currentP<br>设项目审批                                                                                                    | 查为例)<br>nject- <sup>编合管理</sup><br>: <b>与智慧监</b> 谷                                                                                                    | ≧系统 ×∞ataw                                                                                                    | □<br>□<br>□<br>                                                                                                    |
| は田<br>雪两张所要申<br>多斯市工程建设项目申批5 ×<br>C A 不安全 116.13<br>デジ 2 時 ・ 号の<br>日の時 C 22<br>月前のこ 区別                                                                                                    | <sup>(88)、</sup><br>H理A、<br>+<br>6.138.99:8090/applyweb/#/a/m?n<br><mark>尔多斯市工程建</mark>                                                                                                    | 当防设计审<br>avID=2258&currentP<br>设项目审批                                                                                                    | 查为例)<br><sup>roject-综合管理</sup><br>: <b>与智慧监</b> (                                                                                                    | ≦系统 ⊁¤akaw                                                                                                    | → - C<br>→ Q 企 ☆ ★ □<br>100000 (000) - Q 空 (200<br>20000 (1000) - Q 空 (200<br>200<br>20000 (1000) - Q 空 (200<br>200<br>20000 (1000) - Q (200<br>200<br>20000 (1000) - Q (200<br>200<br>200<br>200<br>200<br>200<br>200<br>200                                                                                                    |
| は田<br>雪两张所要申<br>多斯市工程建設項目申批5 ×<br>C A 不安全 116.13<br>デジン 啓子 ・ 等の<br>日本 2 2<br>日本 2 2<br>日本 2<br>日本 2 2<br>日本 2 2<br>日本 2 2<br>日本 2 2<br>日本 2 2<br>日本 2 2<br>日本 2 2<br>日本 2 2<br>日本 2 2<br>日本 2 2<br>日本 2 2<br>日本 2 2<br>日本 2 2<br>日本 2 2<br>日本 2<br>日本 2<br>日本 2<br>日 | tex.<br>tex.<br>tex.<br>北得表单。(以注<br>+<br>6.138.99:8090/applyweb/#/a/m?n<br><mark>尔多斯市工程建</mark><br><sub>建设工</sub>                                                                                                    | 当防设计审<br>avID=2258&currentP<br>设项目审批<br><sup>提消防设计审查申报表</sup>                                                                                                    | 查为例)<br><sup>roject-综合管理</sup><br><b>:与智慧监</b>                                                                                                    | <b>≧系统 ∗</b> ∞ate®                                                                                                    | ・                                                                                                    |
| 法用<br>多斯市工程建设项目审批与 ×<br>C A 不安全   116.13<br>デンダ 24 チョー・ 等の<br>日報 C 222<br>月前位目 10月                                                                                                    | ea入<br>Hall A<br>Hall A<br>よ<br>4<br>6.138.99:8090/applyweb/#/a/m?m<br><b>介参斯市工程建</b><br>建設工                                                                                                    | 当防设计审<br>avID=2258&currentP<br><mark>没项目审批</mark><br>程消防设计审查申报表                                                                                                    | 查为例)<br><sup>roject=综合管理</sup><br>之 <b>与智慧监</b>                                                                                                    | ⋛系统 >∞eite#                                                                                                    |                                                                                                    |
| は田<br>まれ<br>写 两 张 所 要 申<br>多斯市工程建设项目申批5 ×<br>C A 不安全 116.13<br>学校 啓子 ・ 学び<br>日の5 に明<br>工程5年                                                                                                    | tex.<br>tex.<br>tex.<br>北得表単。(以非<br>+<br>6.138.99:8090/applyweb/#/a/m?n<br><b>尔多斯市工程建</b><br>離设工                                                                                                    | 当防设计审<br>avID=2258&currentP<br>设项目审批<br>理調防设计审查申服器                                                                                                    | 查为例)<br>roject=综合管理<br>之与智慧监会                                                                                                    | <b>答系统 &gt;</b> ∞616₩<br>333                                                                                                    | ・ - C<br>・ Q 企 ☆ ま □<br>た20140 (2010)・Q 定 定 家<br>家邸<br>・ 所の役計申告中選去<br>・ 河の役計申告                                                                                                    |
| は田<br>雪 两 张 所 要 申<br>多斯市工程建設項目申批5 ×<br>C ▲ 不安全 116.13<br>第 第 第 巻 ・ 等<br>日 第 第 を で 2 22<br>月800日 10月<br>日 2 22<br>日 2 22<br>日 2 2<br>日 2 2<br>日 2<br>日                                                                                                    | tex.<br>tex.<br>tex.<br>tex.<br>おるののの<br>おまののの<br>たまで、<br>またで、<br>またで、<br>はないで、<br>はないで、<br>は<br>は、<br>は、<br>は、<br>は、<br>は、<br>は、<br>は、<br>は、<br>は、                                                                                                    | 当防设计审<br>avID=2258&currentP<br>设项目审批<br>理消防设计审查申报器<br>ERA · 12425                                                                                                    | 查为例)<br>roject=综合管理<br>: <b>与智慧监</b><br>:                                                                                                    | <b>答系统 ⊁</b> ∞Att#<br>333                                                                                                    |                                                                                                    |
| は田<br>一<br>写 两 张 所 要 申<br>多斯市工程建设项目申批5 ×<br>C ▲ 不安全 116.13<br>デ 効 容 除 ・ 等の<br>日<br>単位の                                                                                                    | tex.*<br>tex.*<br>tex.*<br>tex.*<br>お(188,99,8090/applyweb/#/a/m?n<br>か 多斯市工程建)<br>建改工<br>* 24312<br>* 33423a<br>* 2308-150501-99-01-12345-000                                                                                                    | 当防设计审<br>avID=2258&currentP<br>设项目审批<br>理測防设计审查申报<br>電測防设计审查申报<br>電源防波计审查申报<br>12225<br>12255<br>12255<br>12555<br>12555<br>12255<br>12555<br>125555<br>125555<br>12555<br>12555<br>125555<br>125555<br>12555 | 查为例)<br>roject=综合管理<br>、 <b>与智慧脸</b><br>、<br>· · · · · · · · · · · · · · · · · · ·                                                                                                     | <mark>َ≊ 系统</mark> ≯⊭۵۵۵۳<br>333<br>⊷                                                                                                    |                                                                                                    |
| 武田<br>子所の张所要申<br>多斯市工程建设项目申批5 ×<br>C ▲ 不安全 116.13<br>G ▲ 不安全 116.13<br>G ▲ 不安全 116.14<br>G ▲ 不安全 116.15<br>G ▲ 不安全 116.15<br>G ▲ 不安 116.15<br>G ▲ 不安 116.15<br>G ▲                                                                                                    | tal.<br>tal.<br>tal.<br>tal.<br>おるいでは、<br>たちいでは、<br>たちいでは、<br>たちいでは、<br>たちいでは、<br>たいでは、<br>たいで、<br>たいでは、<br>たいでは、<br>たいで<br>たいでは、<br>たいでは、<br>たいでは、<br>たいで<br>たいで、<br>たいでは、                                                                                                    | 当防设计审<br>avID=2258&currentP<br>没项目审批<br>理測防设计审查申报<br>電測防设计审查申报<br>44<br>項目時地站 ●15.6<br>平型的防衛 ●15.6<br>平型的防衛 ●15.6                                                                                                    | 查为例)<br>roject=综合管理<br>5 智慧脸<br>5 智慧脸<br>8                                                                                                    | ≝ <b>₹££££ ⊁</b> ‰∆%¥¥<br>333                                                                                                    |                                                                                                    |
| 田田<br>田田<br>田<br>田<br>田<br>田<br>田<br>田<br>田<br>田<br>田<br>田<br>田<br>田<br>田<br>田<br>田<br>田<br>田<br>田<br>田<br>田<br>田<br>田<br>田<br>田<br>田<br>田<br>田<br>田<br>田<br>田<br>田<br>田<br>田<br>田<br>田<br>田<br>田<br>田<br>田<br>田<br>田<br>田<br>田<br>田<br>田<br>田<br>田<br>田<br>田<br>田<br>田<br>1 田<br>田<br>1<br>1                                                                                                    | (現人・<br>(現人・<br>(現人・<br>)<br>(現人・<br>)<br>(現人・<br>)<br>(現人・<br>)<br>(日本・<br>)<br>(日本 )<br>(日本 )<br>(日本 )<br>(日                                                                                       | 当防设计审<br>avID=2258&currentP<br><b>没项目审批</b><br>確消防设计审查申报<br>電常地成常報 ● (A<br>■ 電報機構 ● 15697<br>● 単態的影響 ■ 15697                                                                                                    | 查为例)<br>roject=综合管理<br>5 智慧脸<br>5 智慧脸<br>1 333333<br>4857<br>4857                                                                                                    | 333                                                                                                    | → Q LA ★ ■ □<br>120000 (1000) - Q → 1000<br>200001中国中国表<br>200001中国中国表<br>200001中国                                                                                                    |
| 田田<br>田<br>1<br>1<br>1<br>1<br>1<br>1<br>1<br>1<br>1<br>1<br>1<br>1<br>1<br>1<br>1<br>1<br>1<br>1                                                                                                    | (現人・<br>「現人・<br>「現人・<br>「現人・<br>「<br>「<br>「<br>「<br>「<br>「<br>「<br>「<br>、<br>、<br>、<br>、<br>、<br>、<br>、<br>、<br>、<br>、<br>、<br>、<br>、                                                                                                    | 当防设计审<br>avID=2258&currentP<br><b>没项目审批</b><br>-程消防设计审查申报<br>-程消防设计审查申报<br>-現<br>-現<br>-現<br>-現<br>-現<br>-現<br>-現<br>-現<br>-現<br>-現                                                                                                    | 查为例)<br>roject=综合管理<br>5 智慧 脸<br>5 智慧 2 1333333<br>4 1333333<br>4 1333333<br>4 1333333<br>5 1333333<br>5 1333333<br>5 1333333<br>5 133333<br>5 133333<br>5 133333<br>5 133333<br>5 13333<br>5 13333<br>5 13333<br>5 13333<br>5 13333<br>5 13333<br>5 1333<br>5 1333<br>5 1333<br>5 1333<br>5 1333<br>5 1333<br>5 1333<br>5 133<br>5 133<br>5 133<br>5 133<br>5 133<br>5 13<br>5 1                                                                                                    | 2333<br>▼                                                                                                    |                                                                                                    |
| 武田<br>三                                                                                                    | (現人・<br>「現人・<br>「現人・<br>「現人・<br>「「現人・<br>「「現人・<br>「「「」」」」」」」」」」」」」」」」」」」」」」」」」」」」」」」」」」                                                                                                    | 当防设计审<br>avID=2258&currentP<br>设项目审批<br>没项目家社<br>理消防设计审查申报表<br>电相主转类的选择审查<br>》 # 型数选择 1587<br>这样型系统近年编章 1587<br>运行的规则的计描述<br>2525<br>运行的规则的计描述<br>2525<br>2525<br>2525<br>2525<br>2525<br>2525<br>2525<br>25                                                                                                    | 查为例)<br>roject=综合管理<br>5 <b>分智慧脸</b><br>5 智慧 脸<br>6<br>* <sup>和民史型</sup> 1<br>* * ********************************                                                                                                    | 333<br>↓                                                                                                    |                                                                                                    |
|                                                                                                    | ea.A.<br>rea.A.<br>rea.A                                                                                                    | 当防设计审<br>avID=2258&currentP<br>没项目                                                                                                    | 查为例)<br>roject=综合管理<br>5.5 智慧 监<br>5.5 智慧 出<br>4.5 常報表 (1)<br>5.5 (1)<br>5.5 | 333 × × × ×                                                                                                    | ・ Q ピ ☆ ★<br>■<br>100000 (DEC) · Q 定 文<br>200000 (DEC) · Q 定 文<br>200000 (DEC) · Q 定 文<br>200000 (DEC) · Q 定 文<br>200000 (DEC) · Q 定 文<br>200000 (DEC) · Q 定 文<br>200000 (DEC) · Q 定 文<br>20000 (DEC) · Q 定 文<br>20000 (DEC) · Q 定 2000 (DEC) · Q (DEC) · Q (DE) · Q (DE) |
| 武部<br>三                                                                                                    | (現人・<br>「現人・<br>「現人・<br>「現人・<br>「「現人・<br>「「現人・<br>「「「」」」」」」」」」」」」」」」」」」」」」」」」」」」」」」」」」」                                                                                                    | 当防设计审<br>avID=2258&currentP<br><b>没项目令批</b><br>理消防设计审查申报表<br>■<br>理考集要型総条件的。 4<br>○ #意報告報 587<br>247<br>247<br>247<br>247<br>247<br>247<br>247<br>24                                                                                                    | <b>查 为 例)</b><br>roject=综合管理<br>よ <b>与 智慧 脸</b><br>、<br>■ ■ ■ ■ ■ ■ ■ ■ ■ ■ ■ ■ ■ ■ ■ ■ ■ ■ ■                                                                                                     | 333<br>↓<br>↓<br>↓<br>★#=J ↓                                                                                                    | ・ Q ピ ☆ ★<br>C 20040 (250) ・ ② ご 意<br>第<br>※<br>※<br>※<br>※<br>※<br>※<br>※<br>※<br>※<br>※<br>※<br>※<br>※                                                                                                    |
| 田田<br>田田<br>田<br>田<br>田田<br>田田<br>田田<br>田<br>田<br>田<br>田<br>田<br>田<br>田<br>田<br>田<br>田<br>田<br>田<br>田<br>田<br>田<br>田<br>田<br>田<br>田<br>田<br>田<br>田<br>田<br>田<br>田<br>田<br>田<br>田<br>田<br>田<br>田<br>田<br>1<br>田<br>田<br>田<br>田<br>田<br>田<br>1<br>田<br>1<br>田<br>1<br>1                                                                                                    | (現人・<br>(現人・<br>(現人・)<br>(現人・)<br>(日国人・<br>(日国人・)<br>(日国人・)<br>(日田人・)<br>(日田人・)<br>(日田)<br>(日田)<br>(日田)<br>(日田)<br>(日田)<br>(日田)<br>(日田)<br>(日田                                                                                                    | 当防设计审<br>avID=2258&currentP<br><b>没巧の目命状</b><br>- 建淵防设计审查申报表<br>- 建淵防設は命命。<br>- 人<br>- ジー型的意味。<br>- ジー<br>- ジー型的意味。<br>- ジー<br>- ジー                                                                                                    | 查 为 例)<br>roject=综合管理<br>よ <b>与 智慧 监</b><br>、<br>■ ■ ■ ■ ■ ■ ■ ■ ■ ■ ■ ■ ■ ■ ■ ■ ■ ■ ■                                                                                                     | 333 ▼ ★ × ★ ★ | ・ ・ ・ ・ ・ ・ ・ ・ ・ ・ ・ ・ ・ ・ ・ ・ ・ ・ ・                                                                                                    |
| 当日<br>写                                                                                                    | ttal.<br>ttal.<br>t                                                                                                    | 当防设计审<br>avID=2258&currentP<br>没玩了日金批<br>現時間波计中宣申报<br>#選邦第500%第四 ○ へ<br>の間時間な ● 1587<br>○ 単意性論等 1587<br>2011年第500%第四 ● 12412<br>(1995年5000%第四 ● 12412<br>(1995年5000%第四 ● 12412<br>(1995年5000%第四 ● 12412<br>(1995年5000%第四 ● 12412                                                                                                    | <b>查 为 例 )</b><br>roject=線合管理<br><b>、 5 智 慈 松 (</b><br><b>・ 5 智 慈 松 (</b><br><b>・ 1333335</b><br><b>・ 1333335</b><br><b>・ 1333335</b><br><b>・ 1</b><br><b>・ 1333335</b><br><b>・ 1333335</b><br><b>・ 1</b><br><b>・ 1333335</b><br><b>・ 1</b><br><b>・ 1</b>                                                                                                    | 333 333 → ★ ★ → > ×                                                                                                    | ・ ・ ・ ・ ・ ・ ・ ・ ・ ・ ・ ・ ・ ・ ・ ・ ・ ・ ・                                                                                                    |
| 田田<br>田田<br>田<br>田<br>1<br>1<br>1<br>1<br>1<br>1<br>1<br>1<br>1<br>1<br>1<br>1<br>1<br>1<br>1<br>1<br>1                                                                                                    | (現人・<br>「現人・<br>「現人・<br>「現人・<br>「<br>「<br>「<br>「<br>「<br>「<br>「<br>「<br>「<br>「<br>「<br>「<br>「                                                                                                    | 当防设计审<br>avID=2258&currentP<br><b>没项目审批</b><br>-<br>-<br>-<br>-<br>-<br>-<br>-<br>-<br>-<br>-<br>-<br>-<br>-                                                                                                    | <b>查 为 例 )</b><br>roject=综合管理<br>よ <b>与 智慧 比 3</b><br>、<br>「 <b>3</b><br>3<br>は東東道、備問知所FFF. B建和面料                                                                                                    | 333 ★ 大からいままます。                                                                                                    |                                                                                                    |
| 田田<br>田田<br>田<br>田<br>1<br>1<br>1<br>1<br>1<br>1<br>1<br>1<br>1<br>1<br>1<br>1<br>1<br>1<br>1<br>1<br>1<br>1                                                                                                    | (現人、<br>(現人、)<br>(現人、)<br>(現人、)<br>(現人、)<br>(現人、)<br>(現合)<br>(日本)<br>(日本)<br>(日本)<br>(日本)<br>(日本)<br>(日本)<br>(日本)<br>(日本                                                                                                    | 当防设计审<br>avID=2258&currentP<br>没玩 日 审批<br>2258<br>2450 日 1 1 1 1 1 1 1 1 1 1 1 1 1 1 1 1 1 1                                                                                                    | <b>查 为 例)</b><br>roject=综合管理<br>よ <b>与 智 慧 比 3</b><br>、<br>→ 韓田県型 1<br>84537<br>33                                                                                                    | Since Set (1)                                                                                                    |                                                                                                    |
| 当日<br>二田26日<br>二田26日<br>日<br>日<br>日                                                                                                    | (現人・<br>(現人・<br>(現人・<br>(現人・<br>(現人・<br>(現人・))<br>(現金)<br>(日本・<br>(日本・))<br>(日本・))<br>(日本 ))<br>(日本・))<br>(日本・))<br>(日本 ))<br>(日本 ))<br>(日本 ))<br>(日本 ))<br>(日本 ))<br>(日本 ))<br>(日本 ))<br>(日本 ))<br>(日本 ))<br>(日本 ))<br>(日本 ))<br>(日本 | 当防设计审<br>avID=2258&currentP<br>设项目 审批           avID=2258&currentP           没项目 审批           没项目 审批           C框消防设计审查申报           C框消防设计审查申报           C框消防设计审查申报           C框消防设计审查申报           C框消防设计审查申报           C框消防设计审查申报           C框消防设计审查申报           CE           CE                                                                                                    | <b> 古                                    </b>                                                                                                    | 333 × CANKEN                                                                                                    |                                                                                                    |
| 当日<br>二田 2000<br>二田 2000<br>日本<br>二田 2000<br>二田 2000<br>二田 2                                                                                                    | (現人、<br>(現人、<br>())))))))))))))))))))))))))))))))))))                                                                                                    | 当防设计审<br>avID=2258&currentP<br>没玩 目 审批           avID=2258&currentP           没玩 目 审批           没玩 目 审批           成功 目 审批           成功 目 审批           東田市田市中市市市市市市市市市市市市市市市市市市市市市市市市市市市市市市市市市                                                                                                    |                                                                                                    | 333 ★ 大会会会社                                                                                                    |                                                                                                    |
| 当日<br>当日<br>当日<br>二日<br>二日                                                                                                    | またした またし またし またし またし またし またし またし またし また                                                                                                    | 当防设计审<br>avID=2258&currentP<br>没互项目 审批       波道(1)=2258&currentP       波道(1)=2258&currentP       波道(1)=2258&currentP       波道(1)=2258       建築(1)=2258       建築(1)=225                                                                                                    |                                                                                                    | 333 ★ 10015世                                                                                                    |                                                                                                    |

6.填写完毕点击(保存)按钮

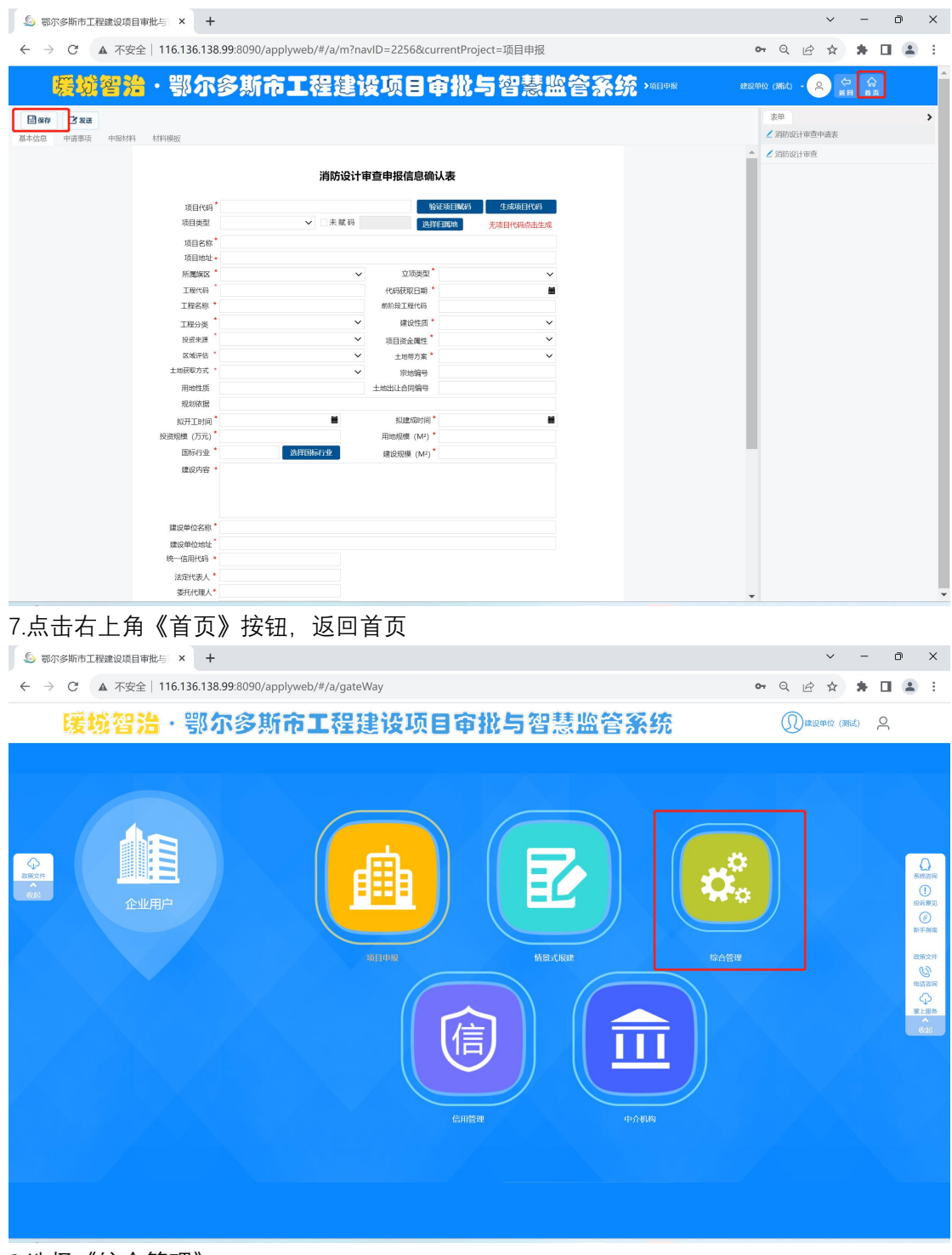

8.选择《综合管理》

| <b>5</b> 3%              | 7多斯市工程建设项目审批与 × +                                                         |                              |                         |                     | ~ - Ē             | ×          |
|--------------------------|---------------------------------------------------------------------------|------------------------------|-------------------------|---------------------|-------------------|------------|
| $\leftarrow \rightarrow$ | C ▲ 不安全   116.136.138.99                                                  | :8090/applyweb/#/a/m?navID=2 | 258&currentProject=综合管理 |                     | ⊶ ♀ ૯ ☆ 🗯 🛛       | <b>.</b> : |
|                          | 髪城智治・鄂尔多                                                                  | 斯市工程建设项                      | 目审批与智慧监                 | <b>管系统</b> >\$66888 | 建设单位 (2664) - 🔗 😭 |            |
|                          | 综合管理(企业)                                                                  |                              |                         |                     |                   |            |
|                          | 自己<br>挂起任务处理                                                              | <b>使王</b> 卿会合同登记             | 退件箱                     | 英稿箱                 | 日本                |            |
|                          | (京)<br>第二次<br>第二次<br>第二次<br>第二次<br>第二次<br>第二次<br>第二次<br>第二次<br>第二次<br>第二次 | 初步选址登记(建设中)                  | 運動の皮衣の思讨探音询             | 「東京の市政府法律の法律        | 中枢結果服務            |            |
|                          |                                                                           |                              |                         |                     |                   |            |
|                          |                                                                           |                              |                         |                     |                   |            |
|                          |                                                                           |                              |                         |                     |                   |            |
|                          |                                                                           |                              |                         |                     |                   |            |
|                          |                                                                           |                              | 技术支持单位。北京建设数学科技展份有限公司   |                     |                   |            |
| 8.选                      | 择《草稿箱》                                                                    |                              |                         |                     |                   |            |

|     |           |                          | 5.156.156.99:6090/a | ppiyweb/#/a/m? | naviD=2258&currentPr | roject=综合管理     |                  | <b>0-</b> Q | e i | 3        | 79 L           | 1 |
|-----|-----------|--------------------------|---------------------|----------------|----------------------|-----------------|------------------|-------------|-----|----------|----------------|---|
|     | E.        | 城智治・                     | 鄂尔多斯市               | 「工程建           | 设项目审批                | 与智慧监管           | <b>系统</b> >\$668 | 建设单位 (测试)   | · 9 | (つ<br>第日 | <b>企</b><br>前页 |   |
| D n | 成業等       |                          |                     |                |                      |                 |                  |             |     |          |                |   |
| ł   | 办理        | 项目代码                     | 项目名称                | 当前节点           | ジ 建设单位 ~             | "项目分类 ~         | 业务类型名称 ~         |             |     |          |                |   |
| 1   | ъ         | 245                      | 5454                | 项目中报           | 45                   | 企业投资民用建筑类项目     | 施工许可阶段           |             |     |          |                |   |
| 2   | Ъ         | 3254235                  | 23若23               | 开始             | 124124               |                 | 娘王脑收阶段           |             |     |          |                |   |
| 3   | æ         | 24r214r21re21            | 21r21r              | 项目申报           | 124                  | 企业投资一般工业类项目     | 立项用地规划许可阶段       |             |     |          |                |   |
| 4   | æ         | 2303-150621-04-01-136761 | 达拉特路雨污分流管网改造        | 项目申报           | 达拉特颜住房和城乡建设局         |                 | 施工许可阶段           |             |     |          |                |   |
| 5   | æ         | 121212                   | 21                  | 项目申报           | 21                   |                 | 外线审批             |             |     |          |                |   |
| 6   | æ         | 111221                   | 1212                | 项目中报           | 21                   |                 | 外线审批             |             |     |          |                |   |
| 7   | œ         | 2309-150601-99-01-09051  | 35325t23            | 项目中报           | 125215               |                 | 消防备案抽查中报         |             |     |          |                |   |
| 8   | Ъ         | 2309-150601-99-01-09051  | 123421a             | 项目中报           | 123512               |                 | 消防验收中报           |             |     |          |                |   |
| 9   | Ъ         | cs235423523              | cs235423523测试       | 项目中报           | 21412                | 企业投资民用建筑类项目     | 竣工验收阶段           |             |     |          |                |   |
| 10  | æ         | 2tgre                    | 2tgre               | 项目申报           | 云龙                   | 既有房屋内部装饰装修项目    | 施工许可阶段           |             |     |          |                |   |
| 11  | Ъ         | 2308-150601-99-01-12345  | 24312               | 项目申报           | 32423a               |                 | 消防设计审查申报         |             |     |          |                |   |
| 12  | ß         | 2412521                  | cs2412521           | 项目申报           | 云龙                   | 企业投资小型工程项目      | 竣工验收阶段           |             |     |          |                |   |
| 13  | æ         | 123145215                | cs123145215         | 项目中报           | a12                  | 企业投资小型工程项目      | 施工许可阶段           |             |     |          |                |   |
| 14  | æ         | 123                      | 12                  | 项目中报           | 1                    | 一般农林牧工程类项目      | 施工许可阶段           |             |     |          |                |   |
| 15  | Ъ         | 1                        | 1                   | 项目中报           | 1                    | 一般交通工程类项目       | 施工许可阶段           |             |     |          |                |   |
| 16  | ъ         | jyjkjdkla                | 测试-东胜区一站式上传附件       | 项目中报           | jyjkjdkla            | 政府投资城市基础设施工程类项目 | 立项用地规划许可阶段       |             |     |          |                |   |
| 17  | æ         | dgaagg                   | 测试项目                | 项目申报           | dgads                | 企业投资一般工业类项目     | 立项用地规划许可阶段       |             |     |          |                |   |
| 18  | æ         | 测试                       | Mid                 | 项目申报           | 测试                   | 一般交通工程类项目       | 立项用地规划许可阶段       |             |     |          |                |   |
| 19  | Ъ         | 2211-150621-04-01-121212 | 测试一件事一次办对接          | 项目申报           | 测试建设单位               | 企业投资一般工业类项目     | 施工许可阶段           |             |     |          |                |   |
| 20  | æ         | 2205-15062dagasdg        | dgagadgag属214214工程  | 项目申报           | 鄂托克施政府投资项目代建         | 政府投资城市基础设施工程类项目 | 立项用地规划许可阶段       |             |     |          |                |   |
| 21  | æ         | 测试短信                     | 测试运信                | 建设单位           | 测试                   | 企业投资小型工程项目      | 施工许可阶段           |             |     |          |                |   |
| 22  | æ         | 12312414                 | gadgga              | 项目中报           | 12412512             | 企业投资小型工程项目      | 竣工验收阶段           |             |     |          |                |   |
| 23  | <u>Ju</u> | 1111111111-1             | 测试项目名称1             | 项目中报           |                      |                 | 招投标备案            |             |     |          |                |   |

9.选择对应项目,点击小锁打开任务。

| ⑤ 鄂尔多斯市工程建设项目审约                                                                                                    | 批与 × +                            |                       |                                               |                        |                         |                                             | ~                            | - 0 ×   |
|----------------------------------------------------------------------------------------------------|-----------------------------------|-----------------------|-----------------------------------------------|------------------------|-------------------------|---------------------------------------------|------------------------------|---------|
| ← → C ▲ 不安全                                                                                                    | 116.136.138.99:8                  | 090/applyweb/#        | /a/m?navID=2258                               | 8&currentProject=≰     | 宗合管理                    |                                             | • Q 🖻 🕸                      | * 🗉 🛎 E |
| 慶城智治                                                                                                    | ・鄂尔多                              | 斯市工程                  | 建设项目                                          | 目审批与领                  | 習慧监管                    | 系统 >#46世                                    | 建设单位 (新社) - 奥 🗢              |         |
| <ul> <li>日保存</li> <li>28</li> <li>28</li> <li>29</li> <li>29</li> <li< td=""><td>材料模板</td><td></td><td></td><td></td><td></td><td></td><td>表单<br/>∠ 消防设计审查申请表</td><td>&gt;</td></li<></ul> | 材料模板                              |                       |                                               |                        |                         |                                             | 表单<br>∠ 消防设计审查申请表            | >       |
|                                                                                                    |                                   | ä                     | 肖防设计审查申报信                                     | 息确认表                   |                         |                                             | ▲ 【消防设计审查                    |         |
|                                                                                                    | 項目代码* 2308                        | 150601-99-01-12345-00 |                                               | 验证项目赋码 生               | 成项目代码                   |                                             |                              |         |
|                                                                                                    | 项目类型 基本<br>项目类称 <sup>*</sup> 2431 | mgg目 ♥!               | 木 殖 約 迈拉特旗                                    | 选择归属地 无项目              | 目代码点击生成                 |                                             |                              |         |
|                                                                                                    | 项目地址• 3242                        | За                    |                                               |                        |                         |                                             |                              |         |
|                                                                                                    | 所属旗区 鄂尔                           | 多斯市                   | ✓ 立功<br>(avritter)                            | 碳型 <sup>▲</sup> 审批     | ~                       |                                             |                              |         |
|                                                                                                    | 工程名称 * 2431                       | 2                     | 前阶段工程                                         | 11時 2023年07月30日        |                         |                                             |                              |         |
|                                                                                                    | 工程分类 建筑                           | 工程                    | ~ 建设                                          | 性质 * 新建                | ~                       |                                             |                              |         |
|                                                                                                    | 投资来源 政府!                          | 融合                    | ✓ 项目资金                                        | ■性* 民间固定资产投资项          |                         |                                             |                              |         |
|                                                                                                    | 土地获取方式 * 划拨                       | B18                   | ·<br>·                                        | 编号                     |                         |                                             |                              |         |
|                                                                                                    | 用地性质                              |                       | 土地出让合同                                        | 编号                     |                         |                                             |                              |         |
|                                                                                                    | 规划依据<br>101开Tetial* 2023          | ≡08月21日               | H #1005                                       | 2023年09月08日            | -                       |                                             |                              |         |
|                                                                                                    | 投资规模 (万元)* 11                     | 100/30111             | 用地規模                                          | (M <sup>2</sup> ) * 11 | -                       |                                             |                              |         |
|                                                                                                    | 国标行业* 住宿业                         | 2 24966               | 业建设规模                                         | (M <sup>2</sup> ) * 11 |                         |                                             |                              |         |
|                                                                                                    | 建设内容 * 12e3.                      | 213                   |                                               |                        |                         |                                             |                              |         |
|                                                                                                    |                                   |                       |                                               |                        |                         |                                             |                              |         |
|                                                                                                    | 建设单位名称* 3242                      | ła                    |                                               |                        |                         |                                             |                              |         |
|                                                                                                    | 建设单位地址* 3242                      | la                    |                                               |                        |                         |                                             |                              |         |
|                                                                                                    | 統一信用代码 * 1527(                    | 01199903100312        |                                               |                        |                         |                                             |                              |         |
| 116.136.138.99:8090/applyweb/                                                                                                    | 委托代理人* 3242                       | la                    |                                               |                        |                         |                                             | -                            |         |
| 10 上十十二(1+)                                                                                                    | ት ረጠ ነ ነ ታ ተ                      | ੲ∔⊤ ਟ⊓∔ਲ              | +⊏                                            |                        |                         |                                             |                              |         |
| 10. 只口11 口13                                                                                                    | て扣, 心1                            | キケ」レバス                | 1/X                                           |                        |                         |                                             |                              |         |
| ⑤ 鄂尔多斯市工程建设项目审排                                                                                                    | 批与 × +                            |                       |                                               |                        |                         |                                             | ~                            | - 0 ×   |
| ← → C ▲ 不安全                                                                                                    | 116.136.138.99:8                  | 090/applyweb/#        | /a/m?navID=2258                               | 8&currentProject=≇     | 宗合管理                    |                                             | • Q 🖻 🕁                      | 🗯 🖬 🏝 E |
| 暖城智浩                                                                                                    | ・鄂尔多                              | 斯帝工教                  | 建设项目                                          | 日宙批与領                  | <b>智慧监管</b> :           | S. Stating                                  | xt:2#12 (XGL) • 🔗 🗢          |         |
|                                                                                                    |                                   |                       |                                               | 消防设计审查申报表单导出           |                         |                                             | - 🛛 ×                        |         |
| ●打印·                                                                                                    |                                   | 1 of 3                |                                               | — 🕂 Automatic Zool     | m :                     | ▲ <u>1</u> % 8                              | 2 ↔ 2 東  ><br>▲ 防設计率查中請表<br> | ,       |
|                                                                                                    |                                   |                       | 特殊建计                                          | 段 工 程 消 防 设 计          | 审查申请表                   |                                             |                              |         |
|                                                                                                    |                                   | 工程名称:                 | 24312 (1                                      | 印章)申请日期: 2<br>32423a   | 2023年08月01日             | 13333333333                                 |                              |         |
|                                                                                                    |                                   | 建设单位                  |                                               | 联系人 21.238             | 联系电                     | 话                                           |                              |         |
|                                                                                                    |                                   | 工程地址                  | 32423a                                        | 类别                     |                         |                                             |                              |         |
|                                                                                                    |                                   | 建设工程规划<br>件(依法需办      | 许可文<br>理的)                                    | 6 临时性建筑批准文<br>需办理的)    | 件(依法 3523523            |                                             |                              |         |
|                                                                                                    |                                   | 特殊消防设                 | 计 否                                           | 建筑高度大于 250<br>采取加强性消防器 | hm 的建筑<br>是<br>计措施      |                                             |                              |         |
|                                                                                                    | ±                                 | 工程投资额(                | 万元) 123157567                                 | 总建筑面积(                 | m <sup>2</sup> ) 12412  |                                             |                              |         |
|                                                                                                    |                                   | 特殊建设                  | C程情形(详见背面)                                    | (一)公共展览馆、<br>米的体育场馆、会生 | 博物馆的展示厅,总建筑<br>1        | 筑面积大于二万平方                                   |                              |         |
|                                                                                                    | 100001                            | 单位类别                  | 单位名称                                          | 资质等级 法定<br>(身f         | 代表人 项目负责人<br>分证号) (身份证号 | <ul> <li>联系电话(移动电</li> <li>话和座机)</li> </ul> |                              |         |
|                                                                                                    | 18.02.V                           | 建设单位                  | 1                                             | 1 1                    | 1                       | 1                                           |                              |         |
|                                                                                                    |                                   | 设计单位                  | 3                                             | 3 3                    | 3                       | 3                                           |                              |         |
|                                                                                                    |                                   | 技术服务机构                | 4                                             | 4 4                    | 4                       | 4                                           |                              |         |
|                                                                                                    |                                   | 建筑名称                  | 结构使用耐火                                        | 等级 层数 高度(              | m) 投(m) 占地面             | 积 建筑面积 (m <sup>2</sup> )                    |                              |         |
|                                                                                                    | 建                                 | 1                     | 类型         性质           1         1         1 | 地上<br>1<br>1<br>1      | (m <sup>*</sup> )       | 地上 地下<br>1 1                                |                              |         |
|                                                                                                    | 19 <del>1</del>                   | 2                     | 2 2 2                                         | 2 2 2                  | 2 2                     | 2 2                                         |                              |         |
|                                                                                                    | 法定代表人 3242                        | a<br>Ba               |                                               |                        |                         |                                             |                              |         |
|                                                                                                    | Scotland and                      |                       |                                               |                        |                         |                                             | •                            | *       |

11.点击下载按钮下载表单,打印并盖章上传材料

|                                                                                                    |                                                                                                    | 邓尔多斯市工程建设项目审                                                                                                    |                                                                                                    |                                                                                                    |                                                                                                    |                                                                                                    |                                                                                                    |                  |                 |                    |          |                                                                                                    |                                                                                                    |                                                                    |          |
|----------------------------------------------------------------------------------------------------|----------------------------------------------------------------------------------------------------|----------------------------------------------------------------------------------------------------|----------------------------------------------------------------------------------------------------|----------------------------------------------------------------------------------------------------|----------------------------------------------------------------------------------------------------|----------------------------------------------------------------------------------------------------|----------------------------------------------------------------------------------------------------|------------------|-----------------|--------------------|----------|----------------------------------------------------------------------------------------------------|----------------------------------------------------------------------------------------------------|--------------------------------------------------------------------|----------|
|                                                                                                    |                                                                                                    | → C ▲ 不安全                                                                                                    | 116.136.138.99:8090/applyweb/#/a/m?navl                                                                                                    | ID=22588                                                                                                    | currentPr                                                                                                 | roject=综?                                                                                                    | 合管理                                                                                                    |                  |                 |                    |          | <b>0-</b> G                                                                                                    | . 🖻 🕯                                                                                                    | * 0                                                                | 1 (      |
| Image: Construction       Image: Construction       Image: Construction<                                                                                                    |                                                                                                    | 暖城智治                                                                                                    | ・鄂尔多斯市工程建设                                                                                                    | 项目                                                                                                    | 审批                                                                                                    | 与智                                                                                                    | 붋                                                                                                    | 管                | 系统              |                    |          | 设单位 (36)                                                                                                    | ) <b>-</b> 9                                                                                                    |                                                                    |          |
| • exem       • exem                                                                                                    |                                                                                                    | 0. 🗎 🦛 🕻 XX                                                                                                    |                                                                                                    |                                                                                                    |                                                                                                    |                                                                                                    |                                                                                                    |                  |                 |                    |          | 表单                                                                                                    | 1                                                                                                    |                                                                    |          |
| Statistical Statistical Statis Statistical Statis Statistical Statistical Statistical Statistic                                                                                                    | All all all all all all all all all all                                                                                                    | 中请事项 中报材料                                                                                                    | 材料模板                                                                                                    |                                                                                                    |                                                                                                    |                                                                                                    |                                                                                                    |                  |                 |                    |          | <b>2</b> jijb                                                                                                    | 设计审查申请表                                                                                                    |                                                                    |          |
| NIX PROVINGENCE RELEASE NOT AND AND AND AND AND AND AND AND AND AND                                                                                                    |                                                                                                    |                                                                                                    | 说明:带*材料项为系统必传材料,需线下纸质报送材料可上传说明文                                                                                                    | 之件                                                                                                    |                                                                                                    |                                                                                                    |                                                                                                    |                  |                 |                    |          | ▲ 2 消防                                                                                                    | 设计审查                                                                                                    |                                                                    |          |
| In the second second se                                                                                                    |                                                                                                    |                                                                                                    | 说明: 间的设计单型材料数量分配为1,多个材料引包工作,附件大引<br>材料名称                                                                                                    | 内般大280M                                                                                                    | 上传                                                                                                    | 下载                                                                                                    | 預意                                                                                                    | <b>根</b> 師       |                 |                    |          |                                                                                                    |                                                                                                    |                                                                    |          |
|                                                                                                    | statustical set and set and se                                                                                                    |                                                                                                    | 建设工程消防设计中责                                                                                                    |                                                                                                    |                                                                                                    |                                                                                                    |                                                                                                    |                  | *               |                    |          |                                                                                                    |                                                                                                    |                                                                    |          |
|                                                                                                    | Image: Image:                                                                                                    |                                                                                                    | 1 特殊清防设计技术资料(特殊消防设计文件,设计采用的国际标…                                                                                                    | 0                                                                                                    | 4                                                                                                    | <u>+</u>                                                                                                    | •                                                                                                    | ii .             | _               |                    |          |                                                                                                    |                                                                                                    |                                                                    |          |
|                                                                                                    | i · · · · · · · · · · · · · · · · ·                                                                                                    |                                                                                                    | 2 建化二硫钙的 化口甲基甲磺汞<br>3 清防设计文件                                                                                                    | 0                                                                                                    | 3                                                                                                    | *                                                                                                    | 0                                                                                                    | ū                | _               |                    |          |                                                                                                    |                                                                                                    |                                                                    |          |
|                                                                                                    | in a citate we we we we we we we we we we we we we                                                                                                    |                                                                                                    | 4 依法需要找准的临时性建筑,应当提交批准文件                                                                                                    | 0                                                                                                    | ۵.                                                                                                    | <u>+</u>                                                                                                    | 0                                                                                                    | Û                |                 |                    |          |                                                                                                    |                                                                                                    |                                                                    |          |
| 33999000/applyweb/<br>3399900/applyweb/<br>C传申请表<br>PSWintIRRugglimete: × +<br>C ▲ 不安全 116.136.138.998.0900/applyweb/#/a/m?navlD=2258&currentProject=綜合證<br>C ▲ 不安全 116.136.138.998.0900/applyweb/#/a/m?navlD=2258&currentProject=綜合證<br>C ▲ 다安全 116.136.138.998.0900/applyweb/#/a/m?navlD=2258&currentProject=綜合證<br>C ▲ 다安全 116.136.138.998.0900/applyweb/#/a/m?navlD=2258&currentProject=綜合證<br>C ▲ 다安合 116.136.138.998.0900/applyweb/#/a/m?navlD=2258<br>C ▲ 다安合 116.136.138.998.0900/applyweb/#/a/m?navlD=2258<br>C ▲ 다安合 1 ▲ 古 ▲ 古 ④ 0 ▲ 古 ④ 0 ▲ 0 ④ 0 ▲ 0 ④ 0 ▲ 0 ④ 0 ▲ 0 圖 0 圖 0 ▲ 0 圖 0 圖 0 ▲ 0 圖 0 圖 0 ▲ 0 圖 0 圖                                                                                                    | 3399.0000/upplyweb/<br>cf申请表<br>Resentratestatester × +                                                                                                    |                                                                                                    | <ul> <li>5 建設工程規划は可文件(依法需要办理建設工程規划は可的)</li> <li>6 《協工即活防衛査提告》</li> </ul>                                                                                                    | 0                                                                                                    | 2                                                                                                    | 4                                                                                                    | 0                                                                                                    | 10<br>10         |                 |                    |          |                                                                                                    |                                                                                                    |                                                                    |          |
| 3399300/applyweb/<br>5299300/applyweb/<br>5295000/applyweb/<br>5295000/applyweb/<br>C ● T → C ● C ● C ● C ● C ● C ● C ● C ● C ● C                                                                                                    | 200000/upplywet/<br>- 在申请表<br>PSKMITHABBQBBHK: × +                                                                                                    |                                                                                                    | <ul> <li>Topper last (T) TY (T) and The last T</li> </ul>                                                                                                    |                                                                                                    | 8                                                                                                    | <u>×</u>                                                                                                    | 0                                                                                                    |                  |                 |                    |          |                                                                                                    |                                                                                                    |                                                                    |          |
| 38.99000/Applyweb/<br>- 存申请表<br>SP\$Mint III Biak (18.99.8000/applyweb/#/a/minavID=2258&currentProject=综合管理<br>・                                                                                                    | 33930000/applyweb/<br>こ在申请表<br>pr\$mit_Hatacolate#L: * +<br>C ▲ Atgd: 116.136.138.998.8090/applyweb/#/a/m?navlD=2258&currentProject=協合理<br>C ▲ Atgd: 116.136.138.998.8090/applyweb/#/a/m?navlD=225&&currentProject=協合理<br>C ▲ Atgd: 116.136.138.998.8090/applyweb/#/a/m?navlD=225&&currentProject=協合理<br>C ▲ Atgd: 116.136.138.998.8090/applyweb/#/atgd: 116.136.138.998.8090/applyweb/#/atgd: 116.136.138.998.8090/applyweb/#/atgd: 116.136.138.998.8090/applyweb/#/atgd: 116.136.138.998.8090/applyweb/#/atgd: 116.136.138.998.8090/applyweb/#/atgd: 116.136.136.908.9000/applyweb/#/atgd: 116.136.138.998.8090/applyweb/#/atgd: 116.136.138.998.8090/applyweb/#/atgd: 116.136.138.998.8090/applyweb/#/atgd: 116.136.136.908.9000/applyweb/#/atgd: 116.136.138.998.8090/applyweb/#/atgd: 116.136.136.908.9000/applyweb/#/atgd: 116.136.136.908.9000/applyweb/#/atgd: 116.136.908.9000/applyweb/#/atgd: 116.136.908.9000/applyweb/#/atgd: 116.136.908.9000/applyweb/#/atgd: 116.136.908.9000/applyweb/#/atgd: 116.136.908.9000/applyweb/#/atgd: 116.136.908.9000/applyweb/#/atgd: 116.136.908.9                                                                                                    |                                                                                                    |                                                                                                    |                                                                                                    |                                                                                                    |                                                                                                    |                                                                                                    |                  |                 |                    |          |                                                                                                    |                                                                                                    |                                                                    |          |
| ISB 99 2000 Applywet/<br>E C                                                                                                    | 133 99 2000 uppyvete/<br>た 使 申請表<br>定 手 正確 2 ▲ 7 定 1 16.13.6.13.8.9.99.0000/applyvete/// /a/m/navlD=225.88.current/Project=命合管理                                                                                                    |                                                                                                    |                                                                                                    |                                                                                                    |                                                                                                    |                                                                                                    |                                                                                                    |                  |                 |                    |          |                                                                                                    |                                                                                                    |                                                                    |          |
| 138.998090/applyweb/<br>L在中请表<br>如今期時工程建設項目時起: × +<br>○ C ▲ 不安全 116.136.138.998.0900/applyweb/#/a/m?navID=2258&currentProject=综合管理<br>○ C ▲ 不安全 116.136.138.998.0900/applyweb/#/a/m?navID=225&&currentProject=综合管理<br>○ C ▲ 不安全 116.136.138.998.0900/applyweb/#/a/m?navID=225&&currentProject=综合管理<br>○ C ▲ 不安全 116.136.138.998.0000/applyweb/#/a/m?navID=225&&currentProject=综合管理<br>○ C ▲ 不安全 116.136.138.998.0000/applyweb/#/a/m?navID=225&&currentProject=综合管理<br>○ C ▲ 平安全 116.136.138.998.0000/applyweb/#/a/m?navID=225&&currentProject=余位章                                                                                                    | B3 95 000 / Applyweb/                                                                                                    |                                                                                                    |                                                                                                    |                                                                                                    |                                                                                                    |                                                                                                    |                                                                                                    |                  |                 |                    |          |                                                                                                    |                                                                                                    |                                                                    |          |
| 138.99.8000/applyweb/<br>L传申请表<br>Sris Min TuBaku Ballenks × +                                                                                                    | ISBURGENCAPPlyweb/<br>E C 自 请表<br>S*SINT ZEBURGENERK × +<br>C ▲ 不安全 116.136.138.998.0090/applyweb/#/a/m?navID=2258&currentProject=综合管理<br>C ▲ 不安全 116.136.138.998.0090/applyweb/#/a/m?navID=2258&currentProject=综合管理<br>C ▲ 不安全 116.136.138.998.0090/applyweb/#/a/m?navID=2258&currentProject=综合管理<br>C ▲ 不安全 116.136.138.998.0090/applyweb/#/a/m?navID=2258&currentProject=综合管理<br>C ▲ 不安全 116.136.138.998.0090/applyweb/#/a/m?navID=2258&currentProject=综合管理<br>C ▲ 不安全 116.136.138.998.0090/applyweb/#/a/m?navID=2258&currentProject=综合管理<br>C ▲ 不安全 116.136.138.998.0090/applyweb/#/a/m?navID=2258&currentProject=综合管理<br>C ▲ 不安全 116.136.138.998.0090/applyweb/#/a/m?navID=2258&currentProject=综合管理<br>C ▲ 不安全 116.136.138.998.0090/applyweb/#/a/m?navID=2258&currentProject=综合管理<br>C ▲ 不安全 116.136.138.998.0090/applyweb/#/a/m?navID=2258&currentProject=综合管理<br>C ▲ 不安全 116.136.138.998.0090/applyweb/#/a/m?navID=2258&currentProject=综合管理<br>C ▲ 不安全 116.136.138.998.0090/applyweb/#/a/m?navID=2258&currentProject=综合管理<br>C ▲ 不安全 116.136.138.998.0090/applyweb/#/a/m?navID=258.800<br>C ▲ 不安全 116.136.138.998.0090/applyweb/#/a/m?navID=258.800<br>C ▲ 不安全 116.136.138.998.0090/applyweb/#/a/m?navID=258.800<br>C ▲ 不安全 116.136.138.998.0090/applyweb/#/a/m?navID=258.800<br>C ▲ T安全 116.136.138.998.0090/applyweb/#/a/m?navID=258.800<br>C ▲ T安全 116.136.138.998.0090/applyweb/#/a/m?navID=258.800<br>C ▲ T安全 116.136.138.998.0090/applyweb/#/a/m?navID=258.800<br>C ▲ T安全 116.136.138.998.0090/applyweb/#/a/m?navID=258.800<br>C ▲ T安全 116.136.138.998.0090/applyweb/#/a/m?navID=258.800<br>C ▲ T安全 116.136.138.998.0090/applyweb/#/a/m?navID=258.800<br>C ▲ T安全 116.136.138.998.000<br>C ▲ T安全 116.136.138.998.000<br>C ▲ T Φ Φ Φ Φ Φ Φ Φ Φ Φ Φ Φ Φ Φ Φ Φ Φ Φ Φ                                                                                                    |                                                                                                    |                                                                                                    |                                                                                                    |                                                                                                    |                                                                                                    |                                                                                                    |                  |                 |                    |          |                                                                                                    |                                                                                                    |                                                                    |          |
| 138.999.000/applyweb/<br>L使申请表<br>Stys#InfitIZBBBUGITER * * * * * * * * * * * * * * * * * * *                                                                                                    | 138 99 2000 Applywet/<br>上信申请表<br>P\$SMint TEBERRER X +                                                                                                    |                                                                                                    |                                                                                                    |                                                                                                    |                                                                                                    |                                                                                                    |                                                                                                    |                  |                 |                    |          |                                                                                                    |                                                                                                    |                                                                    |          |
| 138992000/applyweb/<br>上传申请表<br>SPS师tT程建设原目申报 × +                                                                                                    | ISB 99 80 90 0 Applyweb/<br>E c f e h f a f a f a f a f a f a f a f a f a f                                                                                                    |                                                                                                    |                                                                                                    |                                                                                                    |                                                                                                    |                                                                                                    |                                                                                                    |                  |                 |                    |          |                                                                                                    |                                                                                                    |                                                                    |          |
| 138998000/applyweb/<br>上传申请表<br>SrSife TitRitik & +                                                                                                    | aa 99 2000/applywel/                                                                                                    |                                                                                                    |                                                                                                    |                                                                                                    |                                                                                                    |                                                                                                    |                                                                                                    |                  |                 |                    |          |                                                                                                    |                                                                                                    |                                                                    |          |
| BR992000/applyweb/<br>= 作申请表<br>r\$%mhTIRBädggllamkti × +                                                                                                    | 33992000/applyweb/<br>= た申请表<br>Srshiet Telaku (vale method (vale and and and and and and and and and and                                                                                                    |                                                                                                    |                                                                                                    |                                                                                                    |                                                                                                    |                                                                                                    |                                                                                                    |                  |                 |                    |          |                                                                                                    |                                                                                                    |                                                                    |          |
| 38.998.000/applyweb/<br>こ传申请表<br>SPSIINDETERBERGINGENERS × +                                                                                                    | 33.998.000/applyweb/<br>こ存申请表<br>SPSMITURBEQRIPHIEL × +                                                                                                    |                                                                                                    |                                                                                                    |                                                                                                    |                                                                                                    |                                                                                                    |                                                                                                    |                  |                 |                    |          |                                                                                                    |                                                                                                    |                                                                    |          |
| 38.99.8000/applyweb/<br>こ 存申请表<br>rowin=TuRak@@alm#kli × +                                                                                                    | 38992090/applyweb/<br>-  合申请表<br>P\$WhetTBEBE©GRIBHELS × +                                                                                                    |                                                                                                    |                                                                                                    |                                                                                                    |                                                                                                    |                                                                                                    |                                                                                                    |                  |                 |                    |          |                                                                                                    |                                                                                                    |                                                                    |          |
| 28.998.000/applyweb/<br>こ た 申請表<br>PS#M#TI#28300/applyweb/#/a/m?navlD=22588currentProject=综合管理  C A 不安全 116.136.138.998.000/applyweb/#/a/m?navlD=22588currentProject=综合管理  C A 不安全 116.136.138.998.000/applyweb/#/a/m?navlD=22588currentProject=综合管理 C A 不安全 116.136.138.998.000/applyweb/#/a/m?navlD=22588currentProject=综合管理 C A 不安全 116.136.138.998.000                                                                                                    | 38.992000/applyweb/<br>cfe申請表<br>P\$MintIRBeQUBBHKF × +                                                                                                    |                                                                                                    |                                                                                                    |                                                                                                    |                                                                                                    |                                                                                                    |                                                                                                    |                  |                 |                    |          |                                                                                                    |                                                                                                    |                                                                    |          |
| 38.99800/applyweb/<br>- た 申 请 表<br>**** * * * * * * * * * * * * * * * * *                                                                                                     | 38 9 9 8 9 9 0 9 0 p p y vel /<br>-                                                                                                    |                                                                                                    |                                                                                                    |                                                                                                    |                                                                                                    |                                                                                                    |                                                                                                    |                  |                 |                    |          |                                                                                                    |                                                                                                    |                                                                    |          |
| 38.998000/applyweb/<br>= 存申请表<br>Srswin=TREB&gkg@l=#bEt × +                                                                                                    | 38.99809/applyvet/<br>- ce a co<br>c a co<br>c a co                                                                                                    |                                                                                                    |                                                                                                    |                                                                                                    |                                                                                                    |                                                                                                    |                                                                                                    |                  |                 |                    |          |                                                                                                    |                                                                                                    |                                                                    |          |
| assonservery<br>- 作申请表<br>**** * * * * * * * * * * * * * * * * *                                                                                                     | aseyzago/applyveb/<br>= c = c = a = c = a = c = a = c = a = c = a = c = a = c = a = c = a = c = a = c = a = c = a = c = a = c = a = c = a = c = a = c = a = c = a = c = c                                                                                                    |                                                                                                    |                                                                                                    |                                                                                                    |                                                                                                    |                                                                                                    |                                                                                                    |                  |                 |                    |          |                                                                                                    |                                                                                                    |                                                                    |          |
| 38992090/applyveb/<br>- 存申请表<br>☆ 小 女 ↓ ↓ ↓ ↓ ↓ ↓ ↓ ↓ ↓ ↓ ↓ ↓ ↓ ↓ ↓ ↓ ↓ ↓                                                                                                    | Sa 99 809 / applywe/<br>c c f e f a f a                                                                                                    |                                                                                                    |                                                                                                    |                                                                                                    |                                                                                                    |                                                                                                    |                                                                                                    |                  |                 |                    |          |                                                                                                    |                                                                                                    |                                                                    |          |
| BBB9300/Applyweb/<br>- 传申请表<br>rs#mt=TBBBLQUATE HELK ★ +                                                                                                    | 38998090/applyweb/<br>こち申请表<br>SPSIRDTERB&&Q0月日地 × +                                                                                                    |                                                                                                    |                                                                                                    |                                                                                                    |                                                                                                    |                                                                                                    |                                                                                                    |                  |                 |                    |          |                                                                                                    |                                                                                                    |                                                                    |          |
| Ale 93 800 / Applyweb/<br>c t t t t t t t t t t t t t t t t t t t                                                                                                    | Baggadagaggyyeed<br>= ce e i a ce i a ce i a                                                                                                    |                                                                                                    |                                                                                                    |                                                                                                    |                                                                                                    |                                                                                                    |                                                                                                    |                  |                 |                    |          |                                                                                                    |                                                                                                    |                                                                    |          |
| 38399309/applyweb/<br>-  た 年 日<br>-  た 年 日<br>-  C ▲ 不安全 116.136.138.99.8090/applyweb/#/a/m?navlD=22588currentProject=综合管理                                                                                                    | sassassassassassassassassassassassassas                                                                                                    |                                                                                                    |                                                                                                    |                                                                                                    |                                                                                                    |                                                                                                    |                                                                                                    |                  |                 |                    |          |                                                                                                    |                                                                                                    |                                                                    |          |
| 134399990/vappyweb/ -                                                                                                    | Sasabaddydappyyyeby<br>→ C 体 印 请表<br>Sramati IIIIIIIIIIIIIIIIIIIIIIIIIIIIIIIIIIII                                                                                                    |                                                                                                    |                                                                                                    |                                                                                                    |                                                                                                    |                                                                                                    |                                                                                                    |                  |                 |                    |          |                                                                                                    |                                                                                                    |                                                                    |          |
| Singhein Late (1994)                                                                                                    | (2) ● C ● 不安全 116.136.138.99.0090/applyweb/#/a/m?navlD=2258&currentProject=综合管理       ● ● ● ● ● ● ● ● ● ● ● ● ● ● ● ● ● ● ●                                                                                                    | 上传申请表                                                                                                    |                                                                                                    |                                                                                                    |                                                                                                    |                                                                                                    |                                                                                                    |                  |                 |                    |          | •                                                                                                    |                                                                                                    |                                                                    |          |
| C ▲ 不安全 116.136.138.99.8090/applyweb/#/a/m?navID=22588currentProject=综合管理       C ▲ 不安全 116.136.138.99.8090/applyweb/#/a/m?navID=22588currentProject=综合管理       C ▲ 不安全 116.136.138.99.8090/applyweb/#/a/m?navID=22588currentProject=综合管理         F ● C を ● C ● C ● C ● C ● C ● C ● C ● C ●                                                                                                    | C       A rdge1       116.136.138.99.8090/applyweb/#/a/m?navlD=22588currentProject=66688         PER Com       PER Com       PER Com       PER Com         PER Ref PROM       PER PER PER PER PER PER PER PER PER PER                                                                                                    | 上传申请表                                                                                                    | <b><del>¯</del></b>                                                                                                    |                                                                                                    |                                                                                                    |                                                                                                    |                                                                                                    |                  |                 |                    |          | •                                                                                                    |                                                                                                    |                                                                    |          |
| こののの方法ではないのでした。     PHE Diam   PHE Diam   PHE Diam   PHE Diam      PHE Diam   PHE Diam   PHE Diam   PHE Diam      PHE Diam   PHE Diam  <                                                                                                    |                                                                                                    | 上传申请表                                                                                                    | <b>荣</b><br>批与 × +                                                                                                    |                                                                                                    |                                                                                                    |                                                                                                    |                                                                                                    |                  |                 |                    |          | •                                                                                                    | ~                                                                                                    | -                                                                  | D        |
| 日日日     日日日     日日日     日日日     日日日     日日日     日日日     日日日     日日日     日日日     日日日     日日日     日日日     日日     日     日     日     日     日     日 </th <th>日本         日本         日</th> <th></th> <th><b>天</b><br/>北与 × <b>+</b><br/>  116.136.138.99:8090/applyweb/#/a/m?navl</th> <th>ID=22588</th> <th>kcurrentPr</th> <th>roject=综;</th> <th>合管理</th> <th></th> <th></th> <th></th> <th></th> <th>•<br/>• • 6</th> <th>~<br/>. 论 ☆</th> <th>-</th> <th>°</th> | 日本         日本         日                                                                                                    |                                                                                                    | <b>天</b><br>北与 × <b>+</b><br>  116.136.138.99:8090/applyweb/#/a/m?navl                                                                                                    | ID=22588                                                                                                    | kcurrentPr                                                                                                | roject=综;                                                                                                    | 合管理                                                                                                    |                  |                 |                    |          | •<br>• • 6                                                                                                    | ~<br>. 论 ☆                                                                                                    | -                                                                  | °        |
| ● 日本         ● 日本         <                                                                                                    | ● 回日 ● ○ 四日       ● ○ 四日       ● ○ 四日       ● ○ 四日       ● ○ 四日       ● ○ 四日       ● ○ 四日       ● ○ 四日       ● ○ 四日       ● ○ 四日       ● ○ 四日       ● ○ 四日       ● ○ 四日       ● ○ 四日       ● ○ 四日       ● ○ □       ● ○ □       ● ○ □       ● ○ □       ● ○ □       ● ○ □       ● ○ □       ● ○ □       ● ○ □       ● ○ □       ● ○ □       ● ○ □       ● ○ □       ● ○ □       ● ○ □       ● ○ □       ● ○ □       ● ○ □       ● ○ □       ● ○ □       ● ○ □       ● ○ □       ● ○ □       ● ○ □       ● ○ □       ● ○ □       ● ○ □       ● ○ □       ● ○ □       ● ○ □       ● ○ □       ● ○ □       ● ○ □       ● ○ □       ● ○ □       ● ○ □       ● ○ □       ● ○ □       ● ○ □       ● ○ □       ● ○ □       ● ○ □       ● ○ □       ● ○ □       ● ○ □       ● ○ □       ● ○ □       ● ○ □       ● ○ □       ● ○ □       ● ○ □       ● ○ □       ● ○ □       ● ○ □       ● ○ □       ● ○ □       ● ○ □       ● ○ □       ● ○ □       ● ○ □       ● ○ □       ● ○ □       ● ○ □       ● ○ □       ● ○ □       ● ○ □       ● ○ □       ● ○ □       ● ○ □       ● ○ □       ● ○ □       ● ○ □       ● ○ □       ● ○ □       ● ○ □       ● ○ □       ● ○ □       ● ○ □       ● ○ □       ● ○ □ <t< td=""><td></td><td>₹<br/><sup>  </sup> 116.136.138.99:8090/applyweb/#/a/m?navl<br/>・ 鄂尔念斯帝丁程建设</td><td>ID=22588</td><td>kcurrentPr</td><td>roject=综</td><td></td><td></td><td><b>25.4</b>5</td><td>≽綜合管理</td><td>đ</td><td>•<br/>••• C</td><td>~<br/>☆ ☆ 、</td><td>-<br/>* [</td><td>°</td></t<>                                                                                                    |                                                                                                    | ₹<br><sup>  </sup> 116.136.138.99:8090/applyweb/#/a/m?navl<br>・ 鄂尔念斯帝丁程建设                                                                                                    | ID=22588                                                                                                    | kcurrentPr                                                                                                | roject=综                                                                                                    |                                                                                                    |                  | <b>25.4</b> 5   | ≽綜合管理              | đ        | •<br>••• C                                                                                                    | ~<br>☆ ☆ 、                                                                                                    | -<br>* [                                                           | °        |
| 中国市林 14年8月2: 2 前のは14日の日本 中国市林 14年8月2: 2 前のは14日の日本会社(14月) 用数で単近振振波が利用した(18月1日)(18月2日)(18月21日)(18月2日)(18月2日)(18月2日)(18月21日)(18月21日)(18月21日)(18月21日)(18月21日)(18月21日)(18月21日)(18月21日)(18月21日)(18月21日)(18月21日)(18月21日)(18月21日)(18月21日)(18月21日)(18月21日)(18月21日)(18月21日)(18月21日)(18月21日)(18月21日)(18月21日)(18月21日)(18月21日)(18月21日)(18月21日)(18月21日)(18月21日)(18月21日)(18月21日)(18月21日)(18月21日)(18月21日)(18月21日)(18月21日)(181211)(181211)(181                                                                                                    | 中通部 中時林 秋秋田E 2 新時代十年時代第二番(大平田田田田田田田田田田田田田田田田田田田田田田田田田田田田田田田田田田田田                                                                                                    |                                                                                                    | ₹<br><sup>mus</sup> × +<br>│116.136.138.99:8090/applyweb/#/a/m?navl<br>・鄂尔多斯市工程建设                                                                                                    | ID=22588                                                                                                    | kcurrentPr                                                                                                | roject=综                                                                                                    |                                                                                                    | <u></u><br>密答 編  | 系统              | ≯综合管理              | , đ      | • C• C<br>0• C                                                                                                    | ×<br>≵ ≙ .                                                                                                    | -<br>* [<br>×= @                                                   | 0        |
| (1999) 中が特別なのためため、豊好で見た別の文サービン・シーン・シーン・     (2011) 中が特別なしたり、タイト特別なしたり、教育大学協会なおの     (2011) 中が引くため、アクト・レーン・     (101) 中が引くため、アクト・レーン・     (101) 中が引くため、アクト・レーン     (101) 中が引くため、アクト・レーン     (101) 中が引くため     (101) 中がり     (101) 中が引くため     (101) 中が引くため     (101) 中が1     (101) 中が引くため     (101) 中が引くため     (101) 中が引くため     (101) 中が引くため     (101) 中が引くため     (101) 中が1     (101) 中が引くため     (101) 中が引くため     (101) 中が1     (101) 中が1     (101) 中が1                                                                                                    | 1. 例本特別研究力編确会代料算具、酸盐ド型近期送試研算し任後期交上、酸土2000<br>新的技计・超引作数量通常成力)、多作材料打包上作、割件入力酸之2000<br>1. 例本構成合設计中省                                                                                                    | - 传申请录<br><sup>☆多斯市工程建设项目#</sup><br>C ▲ 不安全<br><u>第 頌 容 法</u><br>- ■## <b>『2</b> ##                                                                                                    | ₹<br><sup> </sup> mus × +<br>  116.136.138.99:8090/applyweb/#/a/m?navl<br>・鄂尔多斯市工程建设                                                                                                    | ID=22588<br>20页 日                                                                                                    | acurrentPr                                                                                                | roject=综(<br><b>5 </b> 径                                                                                                    |                                                                                                    | <u></u><br>客答系   | 系统              | ≯綜合管理              | ¢        | ▼<br>○→ C<br>(新) ①年级<br>単表                                                                                                    | ×<br>. @ ☆                                                                                                    | -<br>* [<br>* @                                                    | 0        |
| <ul> <li>         ・ 新和な育 4 新和な育 4 新和な 4 新和な 4 新和x 4 新和x 4 ht 4 新和x 4 ht 4 ht 4 ht 4 ht 4 ht 4 ht 4 ht 4 h</li></ul>                                                                                                    | Bits     Bits     Bits     Bits     Bits     Bits     Bits       Image: Image: Imag                                                                                                    |                                                                                                    | €<br>₩= × +<br>  116.136.138.99.8090/applyweb/#/a/m?navl<br>・鄂尔多斯市工程建设<br>■<br>######                                                                                                    | ID=22588                                                                                                    | xcurrentPr                                                                                                | roject=综行                                                                                                    |                                                                                                    | 2<br>答<br>3      | 系统              | >综合管理              | fž       | ▼<br>○→ C<br>20単位 (35)<br>本単<br>Z 測測                                                                                                    | 、 户 ☆ (2) · ○ (2) · ○ (2) · ○ (2) · ○ (3) · ○ (3) · ○ (4) · ○ (4) · ○ (5) · ○ (5)                                                                                                    | -<br>* [<br>* @                                                    | 0<br>) [ |
| 利料条件         利料条件         利料条件         利料条件         利料条件         列数         通数           1         特別条約会社技業科(特別条約份社交先,安 洋系前的国外市         0         0         4         0         1         1           2         操心系称的会社学業中進去         0         0         5         0         1         1           3         術防会社支援         小的         0         5         5         0         1           4         総合整体技術的目気机-気信気が成立す         0         5         5         0         1           5         建築工程超校计可交付 你法義要力建設工程超校计可方         0         5         1         0         1                                                                                                    | 利利名称         利利名称         利利名称         NA         NA         NA         NA           建設工活用の物源计量の         ①         ①         ①         二         ○         二         ○         二         ○         二         ○         二         ○         二         ○         □         □         □         □         □         □         □         □         □         □         □         □         □         □         □         □         □         □         □         □         □         □         □         □         □         □         □         □         □         □         □         □         □         □         □         □         □         □         □         □         □         □         □         □         □         □         □         □         □         □         □         □         □         □         □         □         □         □         □         □         □         □         □         □         □         □         □         □         □         □         □         □         □         □         □         □         □         □         □         □         □         □ </th <th>- 传申请表<br/>☆ 5 時市工程録は頃頃日<br/>で ▲ 不安全<br/>算 第 第 9 5<br/>・ 回 87 で 200<br/>中国 47 中国 47</th> <th>表<br/>(北与 × +<br/>116.136.138.99:8090/applyweb/#/a/m?navl<br/>・鄂尔多斯市工程建设<br/>MHRRET<br/>(BB): 〒4541405355660-66444, 東佐下昭38645444-31-66685</th> <th>iD=22588<br/>کی ا</th> <th>xcurrentPr<br/>审批</th> <th>roject=综行<br/><mark>:与</mark>智</th> <th></th> <th>a é j</th> <th>系统</th> <th>▶綜合管理</th> <th>22</th> <th>▼<br/>○→ C<br/>20単位 (358<br/>本単<br/>▲ 2 淵助</th> <th><ul> <li></li> <li></li> <li>&lt;</li></ul></th> <th>-<br/>* [<br/>* ]</th> <th>0<br/>) [</th> | - 传申请表<br>☆ 5 時市工程録は頃頃日<br>で ▲ 不安全<br>算 第 第 9 5<br>・ 回 87 で 200<br>中国 47 中国 47                                                                                                    | 表<br>(北与 × +<br>116.136.138.99:8090/applyweb/#/a/m?navl<br>・鄂尔多斯市工程建设<br>MHRRET<br>(BB): 〒4541405355660-66444, 東佐下昭38645444-31-66685                                                                                                    | iD=22588<br>کی ا                                                                                                    | xcurrentPr<br>审批                                                                                          | roject=综行<br><mark>:与</mark> 智                                                                                                    |                                                                                                    | a é j            | 系统              | ▶綜合管理              | 22       | ▼<br>○→ C<br>20単位 (358<br>本単<br>▲ 2 淵助                                                                                                    | <ul> <li></li> <li></li> <li>&lt;</li></ul>                                                                                                    | -<br>* [<br>* ]                                                    | 0<br>) [ |
| 建立21月前の621中空<br>1 特殊局容は北方文明(快洋県前2019杯                                                                                                    | 建設に非外的保持体格<br>1 特殊物能设は大学術、设计系和300時中一 0 3 3 4 6 0 1 1<br>2 連定石物的化计学系や最高<br>3 納防化大学体 0 3 1 2 1 1 1 1 1 1 1 1 1 1 1 1 1 1 1 1 1                                                                                                    | - 传申请え<br>(京多斯市工程建設項目単<br>C A 不安全<br>- 日本日<br>- 日本日<br>- 日<br>- 日<br>- 日<br>- 日<br>- 日<br>- 日<br>- 日<br>- | 田本 (16.136.138.99:8090/applyweb/#/a/m?navl     116.136.138.99:8090/applyweb/#/a/m?navl     ・    鄂尔多斯市工程建设     「     「「新行時の声明を代替時、新聞学校回時後付時間上的限調     」     開始     開始     開始     開始     開始     日本     日本                                                                                                    | ID=22588<br><b>计页目</b><br>2件:<br>Nett280M                                                                                                    | ي<br>ه الله<br>م الله                                                                                     | roject=综<br>; <b>与</b> 智                                                                                                    |                                                                                                    | a é ;            | <b>系统</b>       | ≯综合管理              | 62       | <ul> <li>◆</li> <li>◆</li> <li>◆</li> <li>◇</li> <li>※</li> <li>※</li> <li> </li> <li> </li> <li></li></ul>                                                                                                    | <ul> <li></li> <li></li> <li>&lt;</li></ul>                                                                                                    | -<br>* [                                                           | 0<br>) [ |
| 1     ***新聞になどのお#11世界相談がか     0     う     主     0     目       2     建心工程紙的公计写由申請表     0     う     主     0     目       3     熱防化学式#     0     1     土     0     日       4     熱皮性文排     0     1     土     0     日       5     建心工程成分计可欠付(你注着費为現金に狂気以外可欠)     0     1     土     0     日                                                                                                    | 1     1     1     1     1     1     1     1     1       2     連     日本報助会计電楽会議     0     1     0     1       3     消防会大文件     0     1     0     1     0       4     化高速要求会響的時代現代、空話的比較文件     0     1     1     0     1       5     建心工程规计中交计体总需要为理论工程规计中的     0     1     1     0     1       6     《国工商品等重信告〉     0     1     1     0     1                                                                                                    |                                                                                                    | 表<br>(現5 × +<br>116.136.138.99:8090/applyweb/#/a/m?navl<br>・ 鄂尔多斯市工程建设<br>MHHME<br>(1991: 市村和昭为島物心代林県、東ビア紀周期送林和日上市(1991)<br>1991: 副初日計事前村後載月始かり、多个村田打日上作。開大力<br>HHRE                                                                                                    | ID=22588<br>С ЈЛ E<br>Хи:<br>У Ш 22600<br>НИВ 2                                                                                                    | kcurrentPr<br>क                                                                                           | oject=综合<br>( <b>与</b> 徑                                                                                                    | 含管理                                                                                                    | ā <sup>®</sup> ₹ | 系统              | ≯综合管理              | 22       | <ul> <li>◆</li> <li>○→</li> <li>○</li> <li>○<td><ul> <li></li></ul></td><td>-<br/>* [</td><td>0</td></li></ul>                                                                                                    | <ul> <li></li></ul>                                                                                                    | -<br>* [                                                           | 0        |
| ・ Rick-attraction 19 年 metric     9     1     王     10     回       1     油粉会社大作     0     0     1     1       4     会業財政局計目注意、近当な対抗交介(法定業費力超速公正規以行可的)     0     1     1     10                                                                                                    | 1     構成の本部的のなりなりますが     0     0     0     0     0     0       2     構成や文片     0     0     0     0     0     0       4     修名需要形成的な行任意状、反当能交社成文介     0     0     0     0     0     0       5     建立工程规化作文方化 化应需要方理准公理保健行作为     0     0     0     0     0     0     0       6     体正型最低等変任意入     0     0     0     0     0     0     0                                                                                                    | - 传申请え<br>R58時市工程建設項目<br>C ▲ 不安全<br>- 一日日<br>- 日日日<br>- 日日日日<br>- 日日日日                                                                                                    | <ul> <li></li></ul>                                                                                                    | ID=22588<br>СЛЛ E<br>ХИ:<br>НИБХ<br>НИБХ                                                                                                    | kcurrentPr                                                                                                | oject=综;<br><b>5 容</b><br>F&                                                                                                    | 合管理<br>読えい<br>Ma                                                                                                  |                  | <b>系统</b>       | ≻综合管理              | 22       | ▼<br>○→ C<br>該単位 (編<br>本単<br>▲ 二 淵助                                                                                                    | <ul> <li></li></ul>                                                                                                    | -<br>* [                                                           | ہ<br>) 1 |
| 4     学士業業状境内協同社選邦、 応当性交社成文件     0     0     0     0       5     建企工程規划件可以件 依占業業力規建企工程規划件可的)     0     0     1     0     0                                                                                                    | 4     金油業券総由加益時代建築、高当能交結成文件     0     山     山     回       5     漫立工程規模特定文件(必益業券)規模企工程規模(特容))     0     山     山     回       6     《編工園商務考査指告〉     0     山     山     回     回                                                                                                    | 代申请え     の     の     の     の     の     の     の     の     の     の     の     の     の     の     の     の     の     の     の     の     の     の     の     の     の     の     の     の     の     の     の     の     の     の     の     の     の     の     の     の     の     の      の      の                                                                                                    |                                                                                                    | ID=22588                                                                                                    | L#                                                                                                    | roject=综<br>; <b>与</b> 容<br>F&                                                                                                    | 合管理 ● 読えい ■ 読え、い ■ 読え、                                                                                            |                  | <b>系统</b>       | <b>&gt;</b> ∜αβάιε | 22       | ▼<br>○→ C<br>淡単位 (編<br>本単<br>▲ 二 淵助                                                                                                    | <ul> <li>         ・ (2)         ・ (2)         ・ (2)         ・ (2)         ・ (2)         ・ (2)         ・ (2)         ・ (2)         ・ (2)         ・ (2)         ・ (2)         ・ (2)         ・ (2)         ・ (2)         ・ (2)         ・ (2)         ・ (2)         ・ (2)         ・ (2)         ・ (2)         ・ (2)         ・ (2)         ・ (2)         ・ (2)         ・ (2)         ・ (2)         ・ (2)         ・ (2)         ・ (2)         ・ (2)         ・ (2)         ・ (2)         ・ (2)         ・ (2)         ・ (2)         ・ (2)         ・ (2)         ・ (2)         ・ (2)         ・ (2)         ・ (2)         ・ (2)         ・ (2)         ・ (2)         ・ (2)         ・ (2)         ・ (2)         ・ (2)         ・ (2)         ・ (2)         ・ (2)         ・ (2)         ・ (2)         ・ (2)         ・ (2)         ・ (2)         ・ (2)         ・ (2)         ・ (2)         ・ (2)         ・ (2)         ・ (2)         ・ (2)         ・ (2)         ・ (2)         ・ (2)         ・ (2)         ・ (2)         ・ (2)         ・ (2)         ・ (2)         ・ (2)         ・ (2)         ・ (2)         ・ (2)         ・ (2)         ・ (2)         ・ (2)         ・ (2)         ・ (2)         ・ (2)         ・ (2)         ・ (2)         ・ (2)         ・ (2)         ・ (2)         ・ (2)         ・ (2)         ・ (2)         ・ (2)         ・ (2)         ・ (2)         ・ (2)         ・ (2)         ・ (2)         ・ (2)         ・ (2)         ・ (2)         ・ (2)         ・ (2)         ・ (2)         ・ (2)         ・ (2)         ・ (2)         ・ (2)         ・ (2)         ・ (2)         ・ (2)         ・ (2)         ・ (2)         ・ (2)         ・ (2)         ・ (2)         ・ (2)         ・ (2)         ・ (2)         ・ (2)         ・ (2)         ・ (2)         ・ (2)         ・ (2)         ・ (2)         ・ (2)         ・ (2)         ・ (2)         ・ (2)         ・ (2)         ・ (2)         ・ (2)         ・ (2)         ・ (2)         ・ (2)         ・ (2)         ・ (2)         ・ (2)         ・ (2)         ・ (2)         ・ (2)         ・ (2)         ・ (2)         ・ (2)         ・ (2)         ・ (2)         ・         ・</li></ul>                                                                                                    | -<br>* ()                                                          | °        |
| 5 建な工程成計符文件(体込券署方規連款工程規划行号数) 0 し 上 ① 二                                                                                                    | 度加工程規以行可欠付(必定要量力理量加工程規划行可的)     0     山     0     0       6     《論工型商店等型行告》     0     ①     ①     ①                                                                                                    |                                                                                                    |                                                                                                    | ID=22588<br>と 近気 (三<br>2件<br>1/最大280M<br>相利設定<br>0<br>0<br>0                                                                                                    | دcurrentPr<br>کی کی<br>L#                                                                                 | roject=综r<br>; <b>与 咨</b><br>下眺                                                                                                    | 合管理                                                                                                    |                  | <b>亲统</b>       | ≯检合简理              | 52       | ▼<br>©→ C<br>2 消助<br>▲ 2 消助                                                                                                    | <ul> <li>✓</li> <li>✓</li> <li></li> <li></li> <li< td=""><td>-<br/>* [<br/>* ]</td><td>0</td></li<></ul>                                                                                                    | -<br>* [<br>* ]                                                    | 0        |
|                                                                                                    | 6 《BLIERREWICHE》 0 1 1 0 E v                                                                                                    |                                                                                                    | <ul> <li>         ・ ・         ・         ・</li></ul>                                                                                                    | ID=22588<br>21页 (=<br>)제:<br>//<br>/<br>/<br>/<br>/<br>/<br>/<br>/<br>/<br>/<br>/<br>/<br>/<br>/<br>/<br>/<br>/<br>/                                                                                                    | L#                                                                                                    | roject=综(<br>; <b>与 径</b><br>下級<br><u>±</u><br>±                                                                                                    | 合管理<br>読えい                                                                                                    |                  | <b>条统</b>       | 54205(TH           | 62       | ▼<br>0 C<br>20単位 (25)<br>末単<br>∠ 消助<br>▲                                                                                                    | ○ ☆ ☆ ○ ・ ○ ○ ・ ○ ○ ・ ○ ○ <p< td=""><td>-<br/>* [<br/>* ]</td><td>0<br/>) (</td></p<>                                                                                                    | -<br>* [<br>* ]                                                    | 0<br>) ( |
| 6 《純工图消防审查报告》 0 1 1 1 1 1 1 1 1 1 1 1 1 1 1 1 1 1 1                                                                                                    |                                                                                                    | - 传申请え<br>C ▲ 不安全<br><u> 深切 名 浩</u><br>- ■86<br>(2 28<br>- ●98933 ●98044                                                                                                    |                                                                                                    | ID=22588<br><b>2 J ()</b> (=)<br>X#<br>INE:>280M<br>HPIB:=<br>0<br>0<br>0<br>0<br>0<br>0<br>0<br>0<br>0<br>0<br>0<br>0<br>0                                                                                                    | در urrentPr<br>۲<br>۲<br>۲<br>۲<br>۲<br>۲                                                                 | roject=综行<br>、与 径<br>下&<br>业<br>业<br>业<br>业                                                                                                    |                                                                                                    |                  | <b>*</b> #      | ≯综合管理              | 92       | <ul> <li>●</li> <li>●</li></ul>                                                                                                    | ○ ☆ ○ ○                                                                                                    | -<br>                                                              | 0        |
|                                                                                                    |                                                                                                    |                                                                                                    |                                                                                                    | ID=22588<br>文件<br>小服大280M<br>相相設筆<br>0<br>0<br>0<br>0<br>0<br>0<br>0<br>0<br>0<br>0<br>0<br>0<br>0                                                                                                    | Lt*                                                                                                    | roject=综合<br>5 5 容<br>下離<br>业<br>业<br>业<br>业                                                                                                    | 今管理                                                                                                    |                  | 系统              | >ra∆the            | ž        | ▼ C<br>Q单位 (編:<br>之 淵助                                                                                                    | ○ 全 ○ ・ ○ ○ ・ ○ ○ ・ ○ ○                                                                                                    |                                                                    |          |
|                                                                                                    |                                                                                                    |                                                                                                    |                                                                                                    | ID=22588<br>之口() (三)<br>)<br>)<br>)<br>)<br>)<br>)<br>)<br>)<br>)<br>)<br>)<br>)<br>)<br>)<br>)<br>)<br>)<br>)                                                                                                    | در urrentPr                                                                                               | oject=综(<br>; <b>与 径</b><br>下離<br>主<br>主<br>主<br>主                                                                                                    | 合管理                                                                                                    |                  | <b>Ş</b> .<br>, | SK2⊖33₩            | 62       | <ul> <li>● ● ● ● ● ● ● ● ● ● ● ● ● ● ● ● ● ● ●</li></ul>                                                                                                    | <ul> <li></li></ul>                                                                                                    |                                                                    |          |
|                                                                                                    |                                                                                                    |                                                                                                    | (株式) × + 116.136.138.99:8090/applyweb/#/a/m?navl 116.136.138.99:8090/applyweb/#/a/m?navl ・ (中国のののののののののののののののののののののののののののののののののののの                                                                                                    | ID=22588<br>21页 (드<br>V#<br>NB+280M<br>HHR2<br>0<br>0<br>0<br>0<br>0<br>0<br>0<br>0<br>0<br>0<br>0                                                                                                    | L#                                                                                                    | roject=综合<br>5 5 径<br>下载<br>主<br>主<br>主                                                                                                    | 合管理<br>予読。W<br>の<br>の<br>の<br>の<br>の<br>の<br>の<br>の<br>の                                                          |                  | <b>紊统</b>       | >⊀©⊖∰#             | 82       | <ul> <li>マー C</li> <li>以内心 (360)</li> <li>未単</li> <li>メ助い</li> <li>メ助い</li> <li>メリカい</li> <li>メリカい</li> </ul>                                                                                                    | <ul> <li>         ・</li></ul>                                                                                                    | -<br>-<br>-<br>-<br>-<br>-<br>-<br>-<br>-<br>-<br>-<br>-<br>-<br>- |          |
|                                                                                                    |                                                                                                    |                                                                                                    | <ul> <li>         ・・・・・・・・・・・・・・・・・・・・・・・・・・・・・</li></ul>                                                                                                    | ID=22588<br>21页 (드<br>사망.<br>사망.<br>284<br>11182<br>0<br>0<br>0<br>0<br>0<br>0<br>0<br>0<br>0<br>0<br>0<br>0<br>0<br>0                                                                                                    | دcurrentPr                                                                                                | roject=综合<br>子子 径<br>                                                                                                    |                                                                                                    |                  | <b>Rest</b>     | >⊀©⊖∰#             | 12       | ▼<br>● • ○<br>○ • ○<br>○ • ○<br>○<br>○<br>○<br>○<br>○<br>○<br>○<br>○<br>○<br>○<br>○<br>○<br>○                                                                                                    | ○ (2) への<br>(2) ・ (2)<br>(2)1申宣申書書<br>(2)1申宣                                                                                                    | -<br>-<br>-<br>-<br>-<br>-<br>-<br>-<br>-<br>-<br>-<br>-<br>-<br>- |          |
|                                                                                                    |                                                                                                    | 上传申请求<br>(水多時市工程建设項目<br>・<br>・<br>・<br>・<br>・<br>・<br>・<br>・<br>・<br>・<br>・<br>・<br>・                                                                                                    | <ul> <li>         ・ ・         ・         ・</li></ul>                                                                                                    | ID=22588<br>2 Jon E<br>X#<br>INE-220M<br>HHEE<br>0<br>0<br>0<br>0<br>0<br>0<br>0<br>0<br>0<br>0<br>0<br>0<br>0                                                                                                    | kcurrentPr<br>۲<br>۲<br>۲<br>۲<br>۲<br>۲                                                                  | roject=综合<br>; <b>与 径</b><br>*<br>*<br>*<br>*<br>*                                                                                                    |                                                                                                    |                  | <b>%</b> .      | >K2∆∰#             | 62       | ● 0、 C C 2000 (2000) (2000) (20 | <ul> <li>ビ な</li> <li>・ 2</li> <li>- 2</li> <li>- 2</li></ul>                                                                                                    | -<br>                                                              |          |
|                                                                                                    |                                                                                                    |                                                                                                    | <ul> <li>         ・・・・・・・・・・・・・・・・・・・・・・・・・・・・・</li></ul>                                                                                                    | ID=22588<br>また。<br>大体<br>小様大280M<br>41相変<br>0<br>0<br>0<br>0<br>0<br>0<br>0<br>0<br>0<br>0<br>0<br>0<br>0                                                                                                    | L#                                                                                                    | oject=综合<br><b>744</b><br>主<br>主<br>主                                                                                                    | 合管理<br>読<br>が<br>、<br>が<br>、<br>が<br>、<br>、<br>が<br>、<br>、<br>、<br>、<br>、<br>、<br>、<br>、<br>、<br>、<br>、<br>、<br>、 |                  | <b>F.</b><br>F. | <b>)</b> रहेकोईएस  | 2        |                                                                                                    | ○ ○                                                                                                    |                                                                    |          |
|                                                                                                    |                                                                                                    |                                                                                                    | <ul> <li>         ・         ・         ・</li></ul>                                                                                                    | ID=22588<br>2.00 E<br>X#<br>N#x280M<br>4.9182<br>0<br>0<br>0<br>0<br>0<br>0<br>0<br>0<br>0<br>0<br>0<br>0<br>0                                                                                                    | دurrentPr<br>۲<br>۲<br>۲<br>۲<br>۲<br>۲<br>۲<br>۲<br>۲<br>۲<br>۲<br>۲<br>۲                                | oject=综<br>5 2 2<br>1<br>1<br>1<br>1<br>1<br>1<br>1<br>1<br>1<br>1<br>1<br>1<br>1<br>1<br>1<br>1<br>1<br>1                                                                                                    | 合管理                                                                                                    |                  | <b>察统</b>       | >ra∆the            | 2        | ● のす CC<br>2000年10月1日日日日日日日日日日日日日日日日日日日日日日日日日日日日日日日日                                                                                                    | <ul> <li>・ (c) 久</li> <li>・ (c)</li> <li>・ (c)</li></ul>                                                                                                    |                                                                    |          |
|                                                                                                    |                                                                                                    |                                                                                                    | <ul> <li>         ・ ・         ・         ・</li></ul>                                                                                                    | ID=22588<br>建立页 (三<br>次件<br>水件<br>水子<br>2001<br>0<br>0<br>0<br>0<br>0<br>0<br>0<br>0<br>0<br>0<br>0<br>0<br>0                                                                                                    | دcurrentPr<br>د ک<br>د<br>د<br>د<br>د<br>د<br>د<br>د<br>د<br>د                                            | roject=統<br><b>F88</b><br>並<br>主<br>主                                                                                                    | <b>所版</b><br>の<br>の<br>の<br>の<br>の                                                                                |                  | <b>Febr</b>     | SK225338           | 2        | <ul> <li>● ● ● ● ● ● ● ● ● ● ● ● ● ● ● ● ● ● ●</li></ul>                                                                                                    | <ul> <li>(2)</li> <li>(2)</li> <li>(2)</li> <li>(3)</li> <li>(4)</li> <li>(4)</li></ul>                                                                                                    |                                                                    |          |
|                                                                                                    |                                                                                                    |                                                                                                    | <ul> <li>         ・・・・・・・・・・・・・・・・・・・・・・・・・・・・・</li></ul>                                                                                                    | ID=22588<br>2150 E<br>244<br>1982+280M<br>1918-280M<br>1918-280M<br>0<br>0<br>0<br>0<br>0<br>0<br>0<br>0<br>0                                                                                                    | L#                                                                                                    | oject=综<br>5 5 空<br>5<br>5<br>5<br>5<br>5<br>5<br>5<br>5<br>5<br>5<br>5<br>5<br>5<br>5<br>5<br>5<br>5                                                                                                    | かいのうかいです。     かいのうかでは、         ・・・・・・・・・・・・・・・・・・・・・・・・・・・・・                                                      |                  | <b>系统</b>       | >ta∆šta            | 2        | ▼ ○ ○                                                                                                    | <ul> <li>・ 丘 文</li> <li>・ 2</li> <li>・ 2</li> <li>・ 4</li> <li>・ 4</li> <li>・ 4</li> <li>・ 4</li> <li>・ 4</li> <li>・ 4</li> <li>・ 4</li> <li>・ 4</li> <li>・ 4</li> <li>・ 4</li> <li>・ 4</li> <li>・ 4</li> <li>・ 4</li> <li>・ 4</li> <li>・ 4</li> <li>・ 4</li> <li>・ 4</li> <li>・ 4</li> <li>・ 5</li> <li>・ 4</li> <li>・ 5</li> <li>・ 5</li> <li>・ 5</li> <li>・ 5</li> <li>・ 5</li> <li>・ 5</li> <li>・ 5</li> <li>・ 5</li> <li>・ 5</li> <li>・ 5</li> <li>・ 5</li> <li>・ 5</li> <li>・ 5</li> <li>・ 5</li> <li>・ 5</li> <li>・ 5</li> <li>・ 5</li> <li>・ 5</li> <li>・ 5</li> <li>・ 6</li> <li>・ 6</li> <li>・ 6</li> <li>・ 6</li> <li>・ 6</li> <li>・ 6</li> <li>・ 7</li> <li>・ 7</li> <li>・ 6</li> <li>・ 7</li> <li>・ 7</li> <li>・ 7</li> <li>・ 7</li> <li>・ 7</li> <li>・ 7</li> <li>・ 7</li> <li>・ 7</li> <li>・ 7</li> <li>・ 7</li> <li>・ 7</li> <li>・ 7</li> <li>・ 7</li> <li>・ 7</li> <li>・ 7</li> <li>・ 7</li> <li>・ 7</li> <li>・ 7</li> <li>・ 7</li> <li>・ 7<td></td><td>0</td></li></ul>                                                                                                    |                                                                    | 0        |
|                                                                                                    |                                                                                                    |                                                                                                    | <ul> <li>              ・             ・</li></ul>                                                                                                    | ID=22588<br>2150 (=<br>24<br>1982-280M<br>19182<br>0<br>0<br>0<br>0<br>0<br>0<br>0<br>0<br>0<br>0                                                                                                    | kcurrentPr<br>۲<br>۲<br>۲<br>۲<br>۲<br>۲<br>۲<br>۲<br>۲<br>۲<br>۲<br>۲<br>۲<br>۲<br>۲<br>۲<br>۲<br>۲<br>۲ | roject=综<br>- 5 谷<br>- 5<br>- 4<br>- 4<br>- 4<br>- 4<br>- 4<br>- 4<br>- 4<br>- 4                                                                                                    |                                                                                                    |                  | 紊统<br>·         | >K22)              | 2        | ▼<br>07 C (34)<br>2 第0<br>2 第0                                                                                                    | ◇ ☆ ☆ ○ ○ ○ ○ ○ ○ ○ ○ ○ ○ ○ ○ ○ ○ ○ ○ ○                                                                                                    |                                                                    |          |
|                                                                                                    |                                                                                                    |                                                                                                    | <ul> <li>         ・・・・・・・・・・・・・・・・・・・・・・・・・・・・・</li></ul>                                                                                                    | ID=22588<br>2 JJJ (=<br>24<br>14182<br>0<br>0<br>0<br>0<br>0<br>0<br>0<br>0<br>0<br>0                                                                                                    | L#                                                                                                    | oject=綜合<br>下数<br>主<br>主<br>主                                                                                                    |                                                                                                    |                  | <b>系统</b>       | >⊀©⊖∰#             | 22       | ▼ C C URAN C (ARK)                                                                                                    | ○ ○ ○ ○ ○ ○ ○ ○ ○ ○ ○ ○ ○ ○ ○ ○ ○ ○ ○                                                                                                    |                                                                    |          |
|                                                                                                    |                                                                                                    |                                                                                                    | <ul> <li>         ・ ・         ・         ・</li></ul>                                                                                                    | ID=22588<br>2 Jon E<br>X#<br>N##2280M<br>4 HH828<br>0<br>0<br>0<br>0<br>0<br>0<br>0<br>0<br>0<br>0<br>0<br>0<br>0                                                                                                    | kcurrentPr<br>۲<br>۲<br>۲<br>۲<br>۲<br>۲                                                                  | roject=综                                                                                                    |                                                                                                    |                  | <mark>紊统</mark> |                    | R        | ● ● ● ● ● ● ● ● ● ● ● ● ● ● ● ● ● ● ●                                                                                                    | > 位 ★<br>() · (2)<br>· (2)<br>· (2 |                                                                    |          |
|                                                                                                    |                                                                                                    |                                                                                                    | <ul> <li>         ・・・・・・・・・・・・・・・・・・・・・・・・・・・・・</li></ul>                                                                                                    | ID=22588                                                                                                    | L#                                                                                                    | roject=综<br>- 5 谷<br>- 5 谷<br>- 5 | <b>府版</b><br>の<br>の<br>の<br>の<br>の                                                                                |                  | <b>系统</b>       | >⊀αΔάμε            | 22       | <ul> <li>● ● ● ● ● ● ● ● ● ● ● ● ● ● ● ● ● ● ●</li></ul>                                                                                                    | ○ ○ ○ ○ ○ ○ ○ ○ ○ ○ ○ ○ ○ ○ ○ ○ ○ ○ ○                                                                                                    |                                                                    |          |
|                                                                                                    |                                                                                                    |                                                                                                    | <ul> <li>         ・ ・         ・         ・</li></ul>                                                                                                    | ID=22588<br>2 JJJ E<br>X#<br>INE+280M<br>4 HIRE<br>0<br>0<br>0<br>0<br>0<br>0<br>0<br>0<br>0<br>0<br>0<br>0<br>0                                                                                                    | دurrentPr<br>د<br>د<br>د<br>د<br>د<br>د<br>د<br>د<br>د<br>د<br>د<br>د<br>د                                | oject=綜                                                                                                    |                                                                                                    |                  | <b>х</b> ж      | >ra∆the            | 2        | <ul> <li>・</li> <li>・</li></ul>                                                                                                    | ✓ 公                                                                                                    |                                                                    |          |
|                                                                                                    |                                                                                                    |                                                                                                    | <ul> <li>         ・・・・・・・・・・・・・・・・・・・・・・・・・・・・・</li></ul>                                                                                                    | ID=22588<br>建立页 (三<br>次件<br>水件<br>水<br>水<br>水<br>の<br>の<br>の<br>の<br>の<br>の<br>の<br>の<br>の<br>の<br>の<br>の<br>の                                                                                                    | دcurrentPr<br>ا عن الم                                                                                    | roject=統<br><b>F88</b><br>並<br>並<br>並                                                                                                    |                                                                                                    |                  | <b>系统</b>       | >⊀225121#          | 22       | <ul> <li>● ● ● ● ● ● ● ● ● ● ● ● ● ● ● ● ● ● ●</li></ul>                                                                                                    | ○ ○ ○ ○ ○ ○ ○ ○ ○ ○ ○ ○ ○ ○ ○ ○ ○ ○ ○                                                                                                    |                                                                    |          |
|                                                                                                    |                                                                                                    |                                                                                                    | <ul> <li>         ・ ・         ・         ・</li></ul>                                                                                                    | ID=22588<br>2 JJ []<br>X#<br>INE+280M<br>4 HIRSE<br>0<br>0<br>0<br>0<br>0<br>0<br>0<br>0<br>0                                                                                                    | L#                                                                                                    | roject=综计                                                                                                    |                                                                                                    | <b>100</b>       | <b>F</b> .S.    | >t0∆60#            | <i>.</i> | <ul> <li>・</li> <li>・</li></ul>                                                                                                    |                                                                                                    |                                                                    |          |
|                                                                                                    |                                                                                                    |                                                                                                    | <ul> <li></li></ul>                                                                                                    | ID=22588<br>2JJJ (=<br>X#<br>NEX280M<br>HHR2<br>0<br>0<br>0<br>0<br>0<br>0                                                                                                    | kcurrentPr<br>ک<br>ل<br>ل<br>ل<br>ل<br>ل<br>ل<br>ل<br>ل<br>ل<br>ل<br>ل<br>ل<br>ل                          | oject=综<br>5 5 容<br>5 4<br>8<br>8<br>8<br>8<br>8<br>8<br>8<br>8<br>8<br>8<br>8<br>8<br>8<br>8<br>8<br>8<br>8<br>8<br>8                                                                                                    |                                                                                                    |                  |                 | >K@@@THE           | 2        | ▼ ○ ○ ○ ○ ○ ○ ○ ○ ○ ○ ○ ○ ○ ○ ○ ○ ○ ○ ○                                                                                                    | ( ) ( ○ ) ( ○ ) (                                                                                                    |                                                                    |          |
|                                                                                                    |                                                                                                    |                                                                                                    | <ul> <li>         (日本)         (日本)         <p< td=""><td>ID=22588<br/>255 E<br/>10 E<br/>24<br/>178 ± 280M<br/>178 ± 280M<br/>178</td><td>L#</td><td>oject=综<br/><b>下</b>和<br/>主<br/>主<br/>主</td><td></td><td></td><td><b>F</b>.</td><td>&gt;⊀aA@#</td><td>.2</td><td><ul> <li>● ● ● ● ● ● ● ● ● ● ● ● ● ● ● ● ● ● ●</li></ul></td><td>○ ○ ○ ○ ○ ○ ○ ○ ○ ○ ○ ○ ○ ○ ○ ○ ○ ○ ○</td><td></td><td></td></p<></li></ul> | ID=22588<br>255 E<br>10 E<br>24<br>178 ± 280M<br>178 ± 280M<br>178 | L#                                                                                                    | oject=综<br><b>下</b> 和<br>主<br>主<br>主                                                                                                    |                                                                                                    |                  | <b>F</b> .      | >⊀aA@#             | .2       | <ul> <li>● ● ● ● ● ● ● ● ● ● ● ● ● ● ● ● ● ● ●</li></ul>                                                                                                    | ○ ○ ○ ○ ○ ○ ○ ○ ○ ○ ○ ○ ○ ○ ○ ○ ○ ○ ○                                                                                                    |                                                                    |          |
|                                                                                                    |                                                                                                    |                                                                                                    | <ul> <li>         ・ ・         ・         ・</li></ul>                                                                                                    | ID=22588<br>2 J () (E)<br>X#<br>INE 220M<br>4 FIE 22<br>0<br>0<br>0<br>0<br>0<br>0<br>0<br>0<br>0<br>0<br>0<br>0<br>0                                                                                                    | kcurrentPr<br>د<br>د<br>د<br>د<br>د<br>د<br>د<br>د<br>د<br>د<br>د<br>د<br>د                               | roject=综                                                                                                    |                                                                                                    |                  | <b>紊统</b>       |                    | 2        | ● 0 0 0 0 0 0 0 0 0 0 0 0 0 0 0 0 0 0 0                                                                                                    | ✓ △                                                                                                    |                                                                    |          |
|                                                                                                    |                                                                                                    |                                                                                                    | <ul> <li>         ・ ・         ・         ・</li></ul>                                                                                                    | ID=22588<br>文件<br>水田<br>本<br>2<br>0<br>0<br>0<br>0<br>0<br>0<br>0<br>0<br>0<br>0<br>0<br>0<br>0                                                                                                    | دcurrentPr<br>د<br>د<br>د<br>د<br>د<br>د<br>د<br>د                                                        | roject=統<br><b>F84</b><br>並<br>並<br>並                                                                                                    |                                                                                                    |                  | <b>系统</b>       | >⊀aAta#            | 22       | <ul> <li>● ● ● ● ● ● ● ● ● ● ● ● ● ● ● ● ● ● ●</li></ul>                                                                                                    | ○ ○ ○ ○ ○ ○ ○ ○ ○ ○ ○ ○ ○ ○ ○ ○ ○ ○ ○                                                                                                    |                                                                    |          |
|                                                                                                    |                                                                                                    |                                                                                                    | <ul> <li>         ・ ・         ・         ・</li></ul>                                                                                                    | ID=22588<br>2 JJ []<br>X#<br>INEX280M<br>4 HH2 B<br>0<br>0<br>0<br>0<br>0<br>0<br>0<br>0<br>0<br>0<br>0<br>0<br>0                                                                                                    | دurrentPr<br>۲<br>۲<br>۲<br>۲<br>۲<br>۲<br>۲<br>۲<br>۲<br>۲<br>۲<br>۲<br>۲                                | oject=综                                                                                                    |                                                                                                    |                  | <b>я</b> .      | >r0∆t0#            |          | ◆<br>●<br>●<br>●<br>●<br>●<br>●<br>●<br>●<br>●<br>●<br>●<br>●<br>●                                                                                                    | ▲ 位 文<br>2 · 2 · 2<br>900日報道<br>中國<br>400日報道                                                                                                    |                                                                    |          |

13.点击发送完成申报

## 二、申报完成,结果获取操作

| R多斯市工程建设项目审批与 × +                                                                                                    |                                                                                                    |                                                                                                    |                                                      | ~ -                 | 1            |
|----------------------------------------------------------------------------------------------------|----------------------------------------------------------------------------------------------------|----------------------------------------------------------------------------------------------------|------------------------------------------------------|---------------------|--------------|
| ℃ ▲ 不安全   116.136.138.9                                                                                                    | 99:8090/applyweb/#/a/m?navID=2                                                                                                    | 256&currentProject=项目申报                                                                                                    |                                                      | • Q 순 ☆ 🛊           |              |
| 爰城智治・鄂尔多                                                                                                    | 多斯市工程建设功                                                                                                    | 〔目审批与智慧】                                                                                                    | 监管系统 > <sub>900 中服</sub>                             | #12#10 (Will) - 🔗 🕻 | <b>्रि</b> क |
| 一般工业类项目投资项目审批                                                                                                    | 一般交通工程类项目审批 (试运行)                                                                                                    | 一般水利工程类项目审批 (试运行)                                                                                                    | 一般能源工程类项目审批 (未启用)                                    | 一般农林牧业工程类项目审批(试运行)  |              |
| E                                                                                                    |                                                                                                    | <b>A</b>                                                                                                    |                                                      | <b>A</b>            |              |
| 简易低风险项目                                                                                                    | 政府投资老旧小区改造项目                                                                                                    | 市政外线审批类项目                                                                                                    | 拿地即开工 (试运行)                                          | 招投标备案审批 (未开通勿动)     |              |
|                                                                                                    |                                                                                                    |                                                                                                    |                                                      |                     |              |
| 近照变更(配置中) 6日初表 题表                                                                                                    | 消防申报(非房建市政类项目) 风质目进程 审批结果 项                                                                                                    | 目运行图 地图                                                                                                    |                                                      |                     |              |
| 正開史更(記集中) 加目列表 原素 第単な2020208                                                                                                    | 消防中报(北房建市改庆项目)           Q         项目规型         审批结果         项           4         建筑工作修工                                                                                                    | 目运行圈 地图                                                                                                    |                                                      | *2                  |              |
| 正開党理(設置中)                                                                                                    | <ul> <li>消防中板(社房律市改支项目)</li> <li>Q 项目进程 审批结果 项</li> <li>金 双目进程 审批结果 项</li> <li>金 双目进程 事批结果 项</li> </ul>                                                                                                    | 目运行置 地图<br>许可证数发<br>在13中间或别称                                                                                                    | 0 <u>±</u>                                           | 0                   |              |
| 正開党更(配置中)<br>及目列表  取志…<br>第四公232238<br>第四公232238<br>第四公23238<br>第四公2328<br>第四公2328<br>第四公2328<br>第四公2328<br>第四公2328<br>第四公2328<br>第四公2328<br>第四公2328<br>第四公2328<br>第四公238<br>第四公238<br>第四238<br>第四23 | 送約中版(半房建市改良项目)           Q         项目提程         审批法票         项           Q         项目提程         审批法票         项           1         加工作品         重         加工作品           %         1         加工作品         1         加工作品                                                                                                    |                                                                                                    | 0 <u>±</u>                                           | •                   |              |
| 正開党支担 (在国中)<br>た目列支査 一 授素…<br>● 別組たの230008<br>● 別知られた<br>● 別記1011                                                                                                    | 消防中版(社の建市の決壊団)<br>の  気目出程  中批法集  2<br>2  気目出程  中批法集  2<br>2  気目出程  中批法集  2<br>1  東江目前<br>気にはない<br>1  東江目前<br>気になる。<br>1  東江目前<br>気になる。<br>1  東江目前<br>気になる。<br>1  東江目前<br>気になる。<br>1  東江日前<br>気になる。<br>1  東江日前<br>長<br>1  東江日前<br>長<br>1  東江日前<br>長<br>1  東江日前<br>1  東江日前<br>1  東田日前<br>1  東田日前<br>1  1  1  1  1  1  1  1  1  1  1  1  1                                                                                                    | 目近行圏 地図<br>すず症状炎<br>変<br>変<br>変<br>変<br>変<br>変<br>な<br>の<br>の<br>の<br>の<br>の<br>の<br>の<br>の<br>の<br>の<br>の<br>の<br>の                                                                                                    | 0 <u>±</u>                                           | 0                   | Ì            |
| 正明史史 (約34中)     正明史史 (約34中)     御法(20230208     御法(20230208     御話(40)     御話(1)     御話(1)     御話(1)     御話(1)     御話(1)     御話(1)     御話(1)     御話(1)     御話(1)                                                                                                    | 消防中版(北府建市政実项目)                                                                                                    | 目运行器 地間<br>許可证核変<br>五工時度設所付<br>査<br>指考査<br>総計等度<br>総計等度<br>系                                                                                                    | 0 ±<br>0 ±<br>0 ±                                    | 0<br>0<br>0         |              |
| 正期交更 (高旗中)                                                                                                    | 28的中版(北府建市改变项目)                                                                                                    | 目前行通         地図           守可望武政            紅口寺道(北京)            査<br>行き会告記書            (注)中点            あわけき変更れら<br>の時間を用いた。            人際工業表示が完成                                                                                                    | 0 ±<br>0 ±<br>0 ±                                    |                     |              |
| 正開史史 (広田中)     正開史史 (広田中)     使素      かいたい     かいたい     かいたい     かいたい     かいたい     かいたい     かいたい     かいたい     かいたい     かいたい     かいたい     かいたい     かいたい     かいたい     かいたい     かいたい     かいたい     かいたい     かいたい     かいたい     かいたい     かいたい     かいたい     かいたい     かいたい     かいたい     かいたい     かいたい     かいたい     かいたい     かい                                                                                                    | 第四中版(社の建市政法項目)           Q         又自出理         申批结果         12           ●         「東田社会果」         12         ●         ●         ●           ●         又自出理         申批结果         12         ●         ●         ●         ●         ●         ●         ●         ●         ●         ●         ●         ●         ●         ●         ●         ●         ●         ●         ●         ●         ●         ●         ●         ●         ●         ●         ●         ●         ●         ●         ●         ●         ●         ●         ●         ●         ●         ●         ●         ●         ●         ●         ●         ●         ●         ●         ●         ●         ●         ●         ●         ●         ●         ●         ●         ●         ●         ●         ●         ●         ●         ●         ●         ●         ●         ●         ●         ●         ●         ●         ●         ●         ●         ●         ●         ●         ●         ●         ●         ●         ●         ●         ●         ●         ●         ●         ●         ●         ●<                                                                                                    | 目話行題 地図  前年度秋夏、  在  古年金融県市  (注)中京  新田仁作業系長市  新田仁作業系長市  新田仁作業系長市  新田仁作業系長市  新田仁作業系長市  日本地次本学業業長市                                                                                                    | 0 <u>+</u><br>0 <u>+</u><br>0 <u>+</u><br>0 <u>+</u> | 0<br>0<br>0         |              |
| LE開空田 (広田中)      LE開空田 (広田中)      MIL/20230208      MIL/20230208      MIL/11      MIL/11      M                                                                                                    | 第250中版(北京建市政決项目)                                                                                                    | 日运行道 地理<br>お「好 (12)(別) / (2)<br>な<br>大学 (13)(別) / (2)<br>本(13)(別) / (2)<br>本(13)(別) / (2)<br>本(13)(13)(13)(13)(13)(13)(13)(13)(13)(13)                                                                                                    | 0 ±<br>0 ±<br>0 ±<br>0 ±                             | 0<br>0<br>0<br>0    |              |
| EFMeter (約33年中)     EFMeter (約33年中)     FMEter (約33年中)     FMEt                                                                                                    | 第四中根(北京建市政実項目)           Q         現目世紀         単化法果 29           単化法果 29         単化法果 29           単化法果 29         単化法果 29           単化法果 19         単化法果 29           単化法果 19         単化法果 29           単化法果 19         単化法果 29           単化法果 19         単化法果 29           単化法果 19         単化法果 29           単化法果 19         単化法果 29           単化法果 19         単化法果 29           単化法果 19         単化法果 29           単化法果 19         単化法果 29           単化法果 19         単化法集 19           単の化素 19         単化法果 19           単の化素 19         単化法果 19           単の化素 19         単化法果 19           単の化素 19         単化法 19           単の化素 19         単化法 19           単の化素 19         単化素 19           単の化素 19         単化素 19           単の化素 19         単化素 19           単の化素 19         ●           単の化素 19         ●           単の化素 19         ●           単の化素 19         ●           単の化素 19         ●           ●         ●           ●         ●           ●         ●           ●         ●                                                                                                    | 日廷行語 地語<br>許可征抗変<br>な 工 対応支約<br>考<br>者<br>者<br>参<br>か<br>か<br>の<br>た<br>が<br>、<br>た<br>の<br>、<br>、<br>、<br>、<br>、<br>、<br>、<br>、<br>、                                                                                                    | 0 ±<br>0 ±<br>0 ±<br>0 ±                             |                     | •            |
| EFIRINGE (約33年)     EFIRINGE     FIRINGE                                                                                                    | アンジェンジェンジェンジェンジェンジェンジェンジェンジェンジェンジェンジェンジェン                                                                                                    | 目前行後         地図           許可望然気            第二日年1日日            第二日年1日日            第二日年1日日            第二日年1日日            第二日年前日            第二日年前日            第二日年前日            第二日年前日            第二日            第二日 |                                                      |                     |              |
| DEFNUE         回家           0.1590年         回家           0.1690年         回家           0.1690年         回家           0.1690年         回家           0.1690年         回家           0.1690年         回家           0.1690年         回家           0.1690年         回家           0.1690年         回家           0.1690日         日本           0.1690日         日本           0.1690日         日本           0.1690日         日本                                                                                                    | 第250年版(北京建市成決策日)      「     「     「     「     「     「     「     「     「     「     「     「     「     「     「     「     「     「     「     「     「     「     「     「     「     「     「     「     「     」     「     」     「     」     「     」     「     」     「     」     」     「     」     」     」     」     」     「     」     」     」     」     」     」     」     」     」     」     」     」     」     」     」     」     」     」     」     」     」     」     」     」     」     」     」     」     」     」     」     」     」     」     二     二 |                                                                                                    | 0 ±<br>0 ±<br>0 ±<br>0 ±<br>0 ±                      |                     |              |

1.在项目申报最下方选择对应项目即可看到办结后对应结果材料